Dirección de Sistemas de Documentación Electrónica

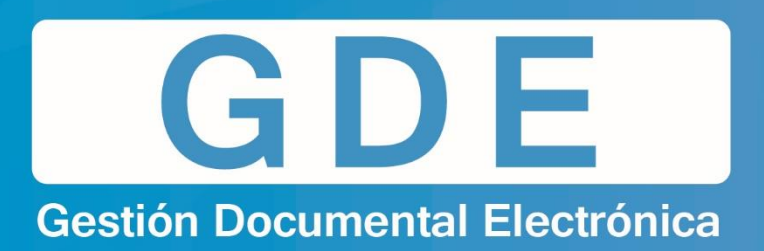

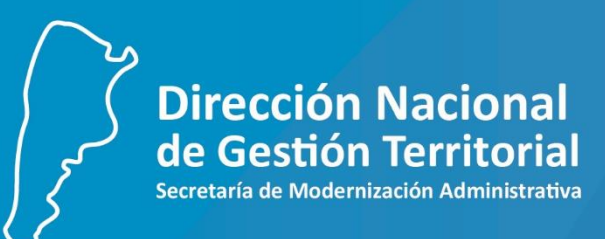

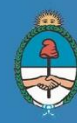

Ministerio de Modernización Presidencia de la Nación

# ADMINISTRACIÓN DE TABLAS

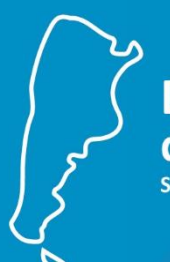

Dirección Nacional de Gestión Territorial Secretaría de Modernización Administrativa

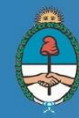

Ministerio de Modernización Presidencia de la Nación

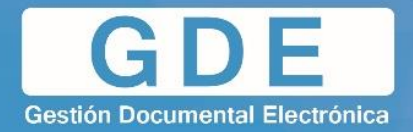

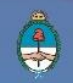

## **CONTENIDO**

| Introducción                                    | 1              |
|-------------------------------------------------|----------------|
| Permisos                                        | 2              |
| 1. ABM Estructuras                              | 3              |
| Alta de una Estructura                          | 3              |
| Editar una Estructura                           | 5              |
| Eliminar una Estructura                         | 6              |
| 2. ABM Sellos                                   | 7              |
| Alta de Sello                                   | 8              |
| Modificar Sello                                 | 9              |
| 3. ABM Reparticiones                            | 10             |
| Alta de Repartición                             | 11             |
| Modificar Repartición                           | 13             |
| 4. ABM Sectores                                 | 14             |
| Alta de Sector                                  | 15             |
| Modificar Sector                                | 17             |
| 5. ABM Usuarios                                 |                |
| Alta de Usuario                                 |                |
| Acciones Usuarios                               |                |
| 6. Administración de Nuevos Tipos de Do<br>GEDO | cumentos<br>22 |
| Nuevo Tipo de Documento                         | 23             |
| Modificar Tipo de Documento                     |                |

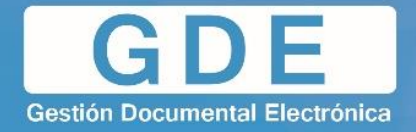

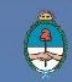

| 7. Código de Trámites                        |    |
|----------------------------------------------|----|
| Alta de Código de Trámite                    |    |
| Módulo Track                                 | 28 |
| Módulo Expediente Electrónico                | 31 |
| Modificación de Extracto y Código de Trámite | 33 |
| Módulo Track                                 | 33 |
| Módulo Expediente Electrónico                | 34 |
| Eliminar Extracto y Código de Trámite        | 35 |
| Módulo Track                                 | 35 |
| Módulo Expediente Electrónico                |    |

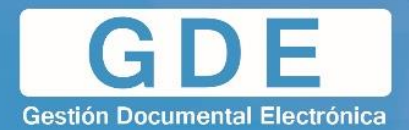

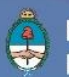

## **INTRODUCCIÓN**

Este manual tiene como objetivo mostrar paso a paso las tareas que comprenden la **Administración de Tablas** del Sistema GDE (Gestión Documental Electrónica). Para ello, en primera instancia es necesario definir dos conceptos claves:

- Administrador Central: es el que tiene permiso de súper usuario. Es decir, será el único usuario capaz de crear estructuras, reparticiones, sectores, usuario, etc.
- Administrador Local: es el usuario con permisos específicos para poder crear usuarios y sectores dentro de la repartición a la cual administra.

A través de las siguientes secciones, se procederá a detallar cada una de las tareas mencionadas anteriormente.

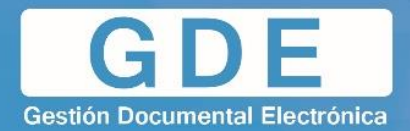

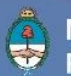

#### PERMISOS DE USUARIO

Dentro del sistema GDE, cada funcionalidad posee permisos específicos para cada funcionalidad que se desea utilizar, por eso es necesario conocerlas al momento de asignar cada permiso en la creación de usuarios.

En la siguiente tabla se detallarán los permisos necesarios para que un usuario específico sea Administrador Local o Central.

#### **Administrador Local**

| Modulo<br>del<br>Permiso | Permiso         | Descripción                                   |
|--------------------------|-----------------|-----------------------------------------------|
| GDE                      | ou=admin        | Es el permiso de administrador con funciones  |
|                          |                 | limitadas para el administrador local.        |
| GDE                      | ou=admin.sector | Sirve para poder habilitar el ABM de sectores |
|                          |                 | internos.                                     |

## **Administrador Central**

| Modulo<br>del<br>Permiso | Permiso              | Descripción                                                                         |
|--------------------------|----------------------|-------------------------------------------------------------------------------------|
| GDE                      | ou=admin.central     | Se asigna solo al administrador central para ser súper usuario.                     |
| GDE                      | ou=admin             | Es el permiso de administrador con funciones limitadas para el administrador local. |
| GDE                      | ou=admin.reparticion | Sirve para poder habilitar el ABM de reparticiones.                                 |
| Track                    | ou=admin.sector      | Sirve para poder habilitar el ABM de sectores internos.                             |

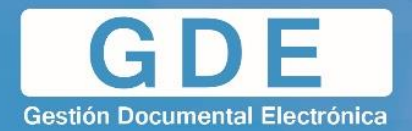

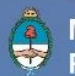

## **1. ABM ESTRUCTURAS**

Como primer paso en la implementación del sistema GDE, procederemos a dar de **alta la estructura**. La misma corresponde a la estructura gubernamental, por ej: ministerio, subsecretaría, dirección, etc.

Para realizar esto se necesitaran los permisos de **Administrador Central** y tener habilitada la visualización del módulo **TRACK**.

#### Alta de una Estructura

- Escritorio Único rtas 🕺 ABM Novedades 🎽 Consulta Usuarios ura Administración Avisos/ Tareas 🕢 Módulos GDE Buzón Grupal Mis Tareas Módul SEDC CC00 TRACH 14 15 0 0 95 95 0 0 CCOO EE PF ARCH ARCH RLM Mis Supervisados
- Desde el Escritorio Único, seleccionar el módulo TRACK.

• Una vez dentro del módulo **TRACK**, ingresar a la pestaña **Tablas** y luego pestaña interior **Estructuras**.

| ٢                                                                                                    | Salir 🧭 Ir a Escritorio          |                    |                | - version 6.2 | 2.3 - build.916 -    |  |  |  |  |  |
|----------------------------------------------------------------------------------------------------|----------------------------------|--------------------|----------------|---------------|----------------------|--|--|--|--|--|
| Inicio Itablas Caratulación Pases Remito Consultas Administración Sindicatura Auditoría Indicadores Registro de Contratos<br>Tipos Doc. L Permanencia L Estructuras L Tipo Actuación L Secuencias L Extractos L Actuación y Sector |                                  |                    |                |               |                      |  |  |  |  |  |
| 🥹 Bus                                                                                                    | W Buscar Estructuras             |                    |                |               |                      |  |  |  |  |  |
| Criterios de                                                                                                    | Búsqueda                         |                    |                |               |                      |  |  |  |  |  |
| Códi                                                                                                    | go:                              | Buscar Código      |                |               |                      |  |  |  |  |  |
| Desc                                                                                                    | ripción:                         | Buscar Descripción |                |               |                      |  |  |  |  |  |
| Resultado                                                                                                    | de la Rúsqueda                   | Nuevo Gene         | erar XLS       |               |                      |  |  |  |  |  |
| Código                                                                                                    | Descripción:                     | Vigencia Desde     | Vigencia Hasta | Estado        | Operaciones          |  |  |  |  |  |
| 1                                                                                                    | Presidencia de la Nación         | 26-feb-2016        | 31-dic-2999    | Activo        | 🔍 Detalle 🔞 Eliminar |  |  |  |  |  |
| 2                                                                                                    | Vicepresidencia de la Nación     | 26-feb-2016        | 31-dic-2999    | Activo        | 🔍 Detalle 🔞 Eliminar |  |  |  |  |  |
| 3                                                                                                    | Jeatura de Gabinete de Ministros | 26-feb-2016        | 31-dic-2999    | Activo        | 🔍 Detalle 🔞 Eliminar |  |  |  |  |  |
| 4                                                                                                    | Secretaría Nacional              | 26-feb-2016        | 31-dic-2999    | Activo        | 🔍 Detalle 🔞 Eliminar |  |  |  |  |  |
| 5                                                                                                    | Ministerio                       | 26-feb-2016        | 31-dic-2999    | Activo        | 🔍 Detalle 🔞 Eliminar |  |  |  |  |  |
| 6                                                                                                    | Secretaria                       | 26-feb-2016        | 31-dic-2999    | Activo        | 🔍 Detalle 🔞 Eliminar |  |  |  |  |  |
| 7                                                                                                    | Subsecretaria                    | 26-feb-2016        | 31-dic-2999    | Activo        | 🔍 Detalle 🔞 Eliminar |  |  |  |  |  |
| 8                                                                                                    | Dirección Nacional               | 26-feb-2016        | 31-dic-2999    | Activo        | 🔍 Detalle 🔞 Eliminar |  |  |  |  |  |
| 9                                                                                                    | Dirección General                | 26-feb-2016        | 31-dic-2999    | Activo        | 🔍 Detalle 🔞 Eliminar |  |  |  |  |  |
| 10                                                                                                    | Dirección                        | 26-feb-2016        | 31-dic-2999    | Activo        | 🔍 Detalle 🔞 Eliminar |  |  |  |  |  |

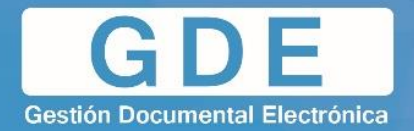

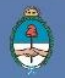

- En Estructuras estarán disponibles las siguientes acciones:
- Búsqueda por código de estructura.
- Búsqueda por descripción de estructura.
- Creación de una nueva estructura.
- Generación de un XLS, que genera un archivo con las estructuras existentes.
- Visualización del detalle de una estructura, que a su vez permite su edición.
- Eliminar una estructura.
- Para crear una estructura se deberá presionar **Nuevo**, y luego completar los siguientes campos:

| • 👶                 | Salir     | 🎯 Iral         | Escritorio |        |            |               |                   |
|---------------------|-----------|----------------|------------|--------|------------|---------------|-------------------|
|                     | Inicio Ta | blas Caratulad | ión Pases  | Remito | Consultas  | Administracio | ón Sindicatura Au |
| Tipos Doc.   Perr   | manencia  | Estructuras    | Tipo Actua | ación  | Secuencias | Extractos     | Actuacion x Sect  |
| 🤟 Nueva Es          | tructura  |                |            |        |            |               |                   |
| Datos de Estructu   | ra        |                |            |        |            |               |                   |
| * Código:           |           |                |            |        |            |               |                   |
| * Nombre:           |           |                |            |        |            |               |                   |
| * Vigencia Desde:   |           |                |            |        |            |               |                   |
| * Vigencia Hasta:   |           |                |            |        |            |               |                   |
| (*) Campos Obligato | rios      |                |            |        |            |               |                   |
|                     |           |                |            |        | Insertar   | Cancelar      | 1                 |

- <u>Código</u>: Id consecutivo, el cual tiene que asignarse a mano.
- Descripción: Descripción de la estructura a generar.
- <u>Vigencia Desde</u>: Se debe poner la fecha de creación de la misma.
- <u>Vigencia Hasta</u>: Se debe poner el límite de vigencia de la repartición o una fecha máxima que puede ser 31/12/2999.

Luego de completar los datos, presionar Insertar.

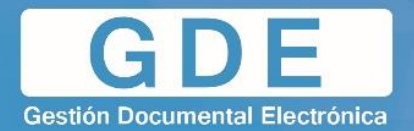

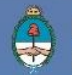

#### Modificar una Estructura

Para editar una estructura, se deberá ir a la pestaña interna **Estructuras**, dentro de la pestaña **Tablas**, en módulo **TRACK**. Luego, presionar **Detalle**, correspondiente a la estructura que se desea editar.

| ٢                                                                                                    | 🔁 Salir                                                                                                    | 🎯 Ir a Escritorio |                    | - version 6.2.3 - build.916 - |        |                      |  |  |  |  |
|----------------------------------------------------------------------------------------------------|----------------------------------------------------------------------------------------------------|-------------------|--------------------|-------------------------------|--------|----------------------|--|--|--|--|
|                                                                                                    | Inicio Tablas Caratulación Pases Remito Consultas Administración Sindicatura Auditoría Indicadores Registro de Contratos |                   |                    |                               |        |                      |  |  |  |  |
| Tipos Doc.   Permanencia   Estructuras   Tipo Actuación   Secuencias   Extractos   Actuacion x Sector |                                                                                                    |                   |                    |                               |        |                      |  |  |  |  |
| 🤟 Busc                                                                                                | 🥹 Buscar Estructuras                                                                                                    |                   |                    |                               |        |                      |  |  |  |  |
| Criterios de                                                                                          | Búsqueda                                                                                                    |                   |                    |                               |        |                      |  |  |  |  |
| Códig                                                                                                 | o:                                                                                                    |                   | Buscar Código      |                               |        |                      |  |  |  |  |
| Descr                                                                                                 | ipción:                                                                                                    |                   | Buscar Descripción |                               |        |                      |  |  |  |  |
|                                                                                                    |                                                                                                    |                   | Nuevo Gener        | ar XLS                        |        |                      |  |  |  |  |
| Resultado d                                                                                           | e la Búsqueda                                                                                                    |                   |                    |                               |        |                      |  |  |  |  |
| Código                                                                                                | D                                                                                                    | escripción:       | Vigencia Desde     | Vigencia Hasta                | Estado | Operaciones          |  |  |  |  |
| 1                                                                                                    | Presidencia de la Nación                                                                                                 |                   | 26-feb-2016        | 31-dic-2999                   | Activo | 🔍 Detalle 😼 Eliminar |  |  |  |  |
| 2                                                                                                    | Vicepresidencia de la Na                                                                                                 | ción              | 26-feb-2016        | 31-dic-2999                   | Activo | 🔍 Detalle 🥑 Eliminar |  |  |  |  |
| 3                                                                                                    | Jeatura de Gabinete de N                                                                                                 | linistros         | 26-feb-2016        | 31-dic-2999                   | Activo | 🔍 Detalle 😼 Eliminar |  |  |  |  |
| 4                                                                                                    | Secretaría Nacional                                                                                                    |                   | 26-feb-2016        | 31-dic-2999                   | Activo | 🔍 Detalle 😼 Eliminar |  |  |  |  |
| 5                                                                                                    | Ministerio                                                                                                    |                   | 26-feb-2016        | 31-dic-2999                   | Activo | 🔍 Detalle  Eliminar  |  |  |  |  |
| 6                                                                                                    | Secretaría                                                                                                    |                   | 26-feb-2016        | 31-dic-2999                   | Activo | 🔍 Detalle 😼 Eliminar |  |  |  |  |

| Dentro | de | Detalle, | se | podrá | modificar | todos | los | campos | deseados. |
|--------|----|----------|----|-------|-----------|-------|-----|--------|-----------|
|        |    | ,        |    |       |           |       |     |        |           |

| ه 👶                 | Salir 🧭 Ir a Escritorio 💄                                                           |
|---------------------|-------------------------------------------------------------------------------------|
|                     | Inicio Tablas Caratulación Pases Remito Consultas Administración Sindicatura Au     |
| Tipos Doc.   Peri   | manencia   Estructuras   Tipo Actuación   Secuencias   Extractos   Actuacion x Sect |
| 🤟 Detalle d         | e Estructura                                                                        |
| Resultados del De   | etalle                                                                              |
| * Código:           | 1                                                                                   |
| * Nombre:           | Presidencia de la Nación                                                            |
| Vigencia Desde:     | 26/02/2016                                                                          |
| Vigencia Hasta:     | 31/12/2999                                                                          |
| (*) Campos Obligato | rios                                                                                |
|                     | Modificar Volver                                                                    |

Una vez realizadas las modificaciones, pulsando **Modificar** se guardarán los cambios realizados.

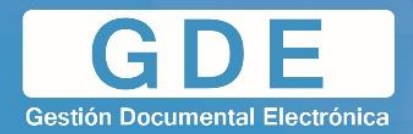

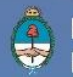

#### Eliminar una Estructura

Para eliminar una estructura se deberá buscar la operación correspondiente dentro de la pestaña **Estructuras**, correspondiente a **Tablas**, dentro del módulo **TRACK**.

| ٢                                                                                                    | 🕙 Salir                   | 🍯 Ir a Escritorio      | 1                        | - version 6.2.3 - build.916 - |                  |                           |  |  |  |
|----------------------------------------------------------------------------------------------------|---------------------------|------------------------|--------------------------|-------------------------------|------------------|---------------------------|--|--|--|
|                                                                                                    | Inicio Tablas             | S Caratulación Pases R | Remito Consultas Adminis | stración Sindicatura Au       | ditoría Indicado | res Registro de Contratos |  |  |  |
| Tipos Doc.   Permanencia   Estructuras   Tipo Actuación   Secuencias   Extractos   Actuacion x Sector |                           |                        |                          |                               |                  |                           |  |  |  |
| 🔟 Busc                                                                                                | 🥹 Buscar Estructuras      |                        |                          |                               |                  |                           |  |  |  |
| Criterios de                                                                                          | Búsqueda                  |                        |                          |                               |                  |                           |  |  |  |
| Códig                                                                                                 | o:                        |                        | Buscar Código            |                               |                  |                           |  |  |  |
| Descr                                                                                                 | ipción:                   |                        | Buscar Descripción       |                               |                  |                           |  |  |  |
|                                                                                                    |                           |                        | Nuevo Genera             | ar XLS                        |                  |                           |  |  |  |
| Resultado d                                                                                           | e la Búsqueda             |                        |                          |                               |                  |                           |  |  |  |
| Código                                                                                                | De                        | escripción:            | Vigencia Desde           | Vigencia Hasta                | Estado           | Operaciones               |  |  |  |
| 1                                                                                                    | Presidencia de la Nación  |                        | 26-feb-2016              | 31-dic-2999                   | Activo           | 🔍 Detalle 😼 Eliminar      |  |  |  |
| 2                                                                                                    | Vicepresidencia de la Nac | sión                   | 26-feb-2016              | 31-dic-2999                   | Activo           | 🔍 Detalle 😼 Eliminar      |  |  |  |
| 3                                                                                                    | Jeatura de Gabinete de M  | inistros               | 26-feb-2016              | 31-dic-2999                   | Activo           | 🔍 Detalle 😼 Eliminar      |  |  |  |
| 4                                                                                                    | Secretaría Nacional       |                        | 26-feb-2016              | 31-dic-2999                   | Activo           | 🔍 Detalle 😼 Eliminar      |  |  |  |
| 5                                                                                                    | Ministerio                |                        | 26-feb-2016              | 31-dic-2999                   | Activo           | 🔍 Detalle 😼 Eliminar      |  |  |  |
| 6                                                                                                    | Secretaría                |                        | 26-feb-2016              | 31-dic-2999                   | Activo           | 🔍 Detalle 😼 Eliminar      |  |  |  |

Se mostrará una ventana indicando que se procederá a eliminar la estructura deseada, en la cual se deberá pulsar el botón **Aceptar**.

| 🕖 Busca                 | ar Estructuras       |                       |                                          |        |                      |
|-------------------------|----------------------|-----------------------|------------------------------------------|--------|----------------------|
| Criterios de E          |                      |                       |                                          | _      |                      |
| Código:<br>Descripción: |                      | ¿Esta seguro de que ( | desea eliminar el criterio seleccionado? |        |                      |
| Resultado de            |                      |                       |                                          |        |                      |
| Código                  | Descripción:         |                       | Aceptar Cancelar                         | Estado | Operaciones          |
| 11                      | Coordinacin          |                       |                                          | Activo | 🔍 Detalle 😼 Eliminar |
| 12                      | lafatura da Cabinata | 29 mar 2016           | 21 dia 2000                              | Activo |                      |

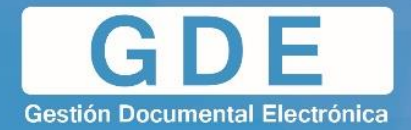

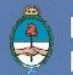

## 2. ABM SELLOS

En esta sección, se explicarán las diferentes funcionalidades a utilizar con respecto a los sellos (cargos) que se les asignaran a los usuarios del sistema. Los mismos abarcan usuarios tanto de alta como baja jerarquía, por ejemplo: ministro, secretario, analista.

Existen 2 (dos) tipos de sellos:

- Bajos: Estos cargos pueden ser asignados por el propio usuario, ya que al ser un cargo de baja jerarquía, no requiere ningún tipo de asistencia externa, facilitando la modificación, de acuerdo al puesto que se le asigne.
- Altos: Estos cargos solo pueden ser asignados por la Administración Central, ya que es la única con permiso especial para asignarlos, dado que estos cargos son de alta jerarquía.

Para realizar esto se necesitaran los permisos de Administrador Central.

Para acceder al ABM Sellos, dentro del **Escritorio Único**, se deberá ingresar a la pestaña **Administración** y luego a **Sellos**.

| ٢                           | E                                                                                                    | scrito   | rio Úni   | со          |            |         |                |                      |
|-----------------------------|----------------------------------------------------------------------------------------------------|----------|-----------|-------------|------------|---------|----------------|----------------------|
| Inicio                      | Datos Personales Configuración Sindicatura Administración Avisos/Alertas                                                                                                    |          |           |             |            |         |                |                      |
| @ Tare<br>Mis               | Image: Constraint of the second second se |          |           |             |            |         |                |                      |
| ٢                           | Escrit                                                                                                    | torio Úr | nico      |             |            |         |                |                      |
| Inicio                      | Datos Personales                                                                                                    | Config   | juración  | Sindicatura | Administra | ación   | Avisos/Alertas | ABM Novedades        |
| Usuari                      | os Sellos Cal                                                                                                    | endario  | Repartici | ones Sec    | tores Migr | aciones | Administració  | ón Parametrica Tabla |
| Administración de Sellos    |                                                                                                    |          |           |             |            |         |                |                      |
| Ingrese el nombre del sello |                                                                                                    |          |           |             |            |         |                |                      |

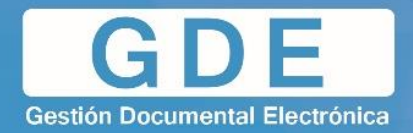

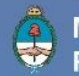

## <u>Alta de Sello</u>

• Pulsaremos el botón Alta Sello, el cual mostrará la siguiente ventana:

| Alta Sello        | × |
|-------------------|---|
| Alta Sello        |   |
| Nombre de Sello   |   |
| Vigente           |   |
| Tipo Sello Bajo 💌 |   |
| Guardar Cancelar  |   |

<u>Vigente</u>: Esta opción es para que el Cargo creado este en vigencia o no. Dependiendo de la Repartición.

Una vez terminado presionar en Guardar.

![](_page_12_Picture_0.jpeg)

![](_page_12_Picture_1.jpeg)

### **Modificar Sello**

Para la modificación de un sello existente, se deberá seleccionar una de las acciones correspondiente a cada uno, ubicadas en la columna de la derecha.

| A Escritorio Único                                                                                              | 🚊 👩 Salir      |  |  |  |  |  |
|----------------------------------------------------------------------------------------------------|----------------|--|--|--|--|--|
|                                                                                                    | CAPGDELXAPPT03 |  |  |  |  |  |
| Inicio Datos Personales Configuración Sindicatura Administración Avisos/Alertas ABM Novedades Consulta Usuarios |                |  |  |  |  |  |
| Usuarlos Sellos Calendario Reparticiones Sectores Migraciones Administración Parametrica Tablas                 |                |  |  |  |  |  |
| W Administración de Sellos                                                                                      |                |  |  |  |  |  |
| Alia Selo                                                                                                    |                |  |  |  |  |  |
| Ingrese el nombre del sello                                                                                     |                |  |  |  |  |  |
|                                                                                                    | [1-20/38]      |  |  |  |  |  |
| Sello Tipo Vigente Ácciones                                                                                     |                |  |  |  |  |  |
| Bajo 🗹 🗹 🗶 🗙 🔾                                                                                                  |                |  |  |  |  |  |
| Analista Bajo 🗹 🗹 🗙 🛇                                                                                           |                |  |  |  |  |  |
| Analista Tributario Bajo 🗹 🗹 🗙 🔇                                                                                |                |  |  |  |  |  |
| Asesor Bajo 🗹 🗹 🗶 🛇                                                                                             |                |  |  |  |  |  |
| AssorLegal Alto 🗹 🏹                                                                                             |                |  |  |  |  |  |
| Asesora Técnica Bajo 🗹 🗹 🗶 🛇                                                                                    |                |  |  |  |  |  |

![](_page_12_Picture_6.jpeg)

**Modificar:** Permite modificar el Nombre, la Vigencia y el Tipo de Cargo.

![](_page_12_Picture_8.jpeg)

Eliminar: Permite eliminar el cargo.

Historial: Permite visualizar el historial de las modificaciones hechas al cargo, permitiendo ver, incluso, el usuario que lo creo y modificó, y fechas de ambas.

![](_page_13_Picture_0.jpeg)

![](_page_13_Picture_1.jpeg)

## 3. ABM REPARTICIONES

En esta sección, procederemos a generar las reparticiones correspondientes a la estructura jerárquica de la organización gubernamental.

Para ello, necesitaremos los permisos de Administrador Central.

• Para acceder al ABM Reparticiones dentro del **Escritorio Único**, se deberá ingresar a la pestaña **Administración**.

| ÷                                          | Escritori                      | o Único                         |                                                             |                                   |                                 |    |  |
|--------------------------------------------|--------------------------------|---------------------------------|-------------------------------------------------------------|-----------------------------------|---------------------------------|----|--|
| Inicio Datos P                             | ersonales C                    | configuración 🗍 Sindicatura     | Administración                                              | Avisos/Alertas                    | ABM Novedades                   |    |  |
| Tareas       Mis Tareas       Buzón Grupal |                                |                                 |                                                             |                                   |                                 |    |  |
|                                            |                                |                                 | Toropo Dond                                                 | liantaa                           |                                 |    |  |
| Sistema                                    | Total                          | ¢ < 15 días                     | Tareas Pend                                                 | lientes                           | ♦ > 60 días                     | 4  |  |
| Sistema<br>GEDO                            | Total<br>1                     | \$ < 15 días<br>0               | Tareas Pend<br>¢ < 30 días<br>0                             | lientes<br>\$ <= 60 días 1        | \$ ≥ 60 días<br>0               | \$ |  |
| Sistema<br>GEDO<br>CCOO                    | Total<br>1<br>1                | \$  < 15 días<br>0<br>0         | Tareas Pend<br>\$ < 30 días<br>0<br>0                       | lientes<br>¢ <= 60 días<br>1<br>1 | ♦ > 60 días 0                   | \$ |  |
| Sistema<br>GEDO<br>CCOO<br>EE              | Total<br>1<br>1<br>1           | ♦ < 15 días<br>0<br>0<br>1      | Tareas Pend                                                 | lientes                           | ♦ > 60 días<br>0<br>0<br>0      | \$ |  |
| Sistema<br>GEDO<br>CCOO<br>EE<br>PF        | Total<br>1<br>1<br>1<br>1<br>0 | ♦ < 15 días<br>0<br>0<br>1<br>0 | Tareas Pend<br>< 30 días<br>0<br>0<br>0<br>0<br>0<br>0<br>0 | tientes                           | ♦ > 60 días<br>0<br>0<br>0<br>0 | \$ |  |

• E ingresaremos a Reparticiones.

| ٢                          |         | E           | scrit  | orio Ún | nico    |            |       |      |            |     |                |            |         |           |    |
|----------------------------|---------|-------------|--------|---------|---------|------------|-------|------|------------|-----|----------------|------------|---------|-----------|----|
| Inicio                     | Dat     | tos Persona | ales   | Configu | uración | Sindicat   | ura   | Admi | nistración | Avi | isos/Alertas   | ABM Noveda | des     |           |    |
| Usuar                      | rios    | Cargos      | Cal    | endario | Repar   | ticiones   | Secto | ores | Migracion  | es  |                |            |         |           |    |
| Administración de Usuarios |         |             |        |         |         |            |       |      |            |     |                |            |         |           |    |
| 📥 Alta                     | a Usua  | rio         |        |         |         |            |       |      |            |     |                |            |         |           |    |
| Ing                        | irese ( | el nombre d | le usu | ario:   |         |            |       |      |            |     | <i>P</i> E     | Buscar     |         |           |    |
| Nombr                      | e y Ap  | ellido      |        |         | Nom     | bre de Usi | Jario |      |            | Co  | orreo Electrón | ico        |         | Repartici | ón |
|                            |         |             |        |         |         |            |       |      |            |     |                | F          | lesulta | dos: 0    |    |

![](_page_14_Picture_0.jpeg)

![](_page_14_Picture_1.jpeg)

## Alta de Reparticiones

• Se deberá pulsar Alta Repartición.

| Inicio       Datos Personales       Configuración       Sindicatura       Administración       Avisos/Alertas       ABM Novedades         Usuarios       Cargos       Calendario       Reparticiones       Migraciones <ul> <li>Administración</li> <li>Repartición</li> <li>Repartición</li> <li>Buscar</li> </ul> <ul> <li>Cód. Rep.</li> <li>Descripción</li> <li>Estructura</li> <li>Vigente Desde</li> </ul> <ul> <li>Vigente Desde</li> </ul> | Escritorio Único                                              |                               |                               |               |  |  |  |  |
|----------------------------------------------------------------------------------------------------|---------------------------------------------------------------|-------------------------------|-------------------------------|---------------|--|--|--|--|
| Usuarios       Cargos       Calendario       Reparticiones         Image: Atta Repartición       P       P         Repartición       P       Buscar         Cód. Rep.       Descripción       Estructura       Vigente Desde                                                                                                    | Inicio Datos Personales C                                     | Configuración 🎽 Sindicatura 🎽 | Administración Avisos/Alertas | ABM Novedades |  |  |  |  |
| Administración de Reparticiones            Atta Repartición                                                                                                    | Usuarios Cargos Calendario Reparticiones Sectores Migraciones |                               |                               |               |  |  |  |  |
| Atta Repartición<br>Repartición<br>Cód. Rep. Descripción Estructura Vigente Desde                                                                                                    | Mdministración de Repa                                        | articiones                    |                               |               |  |  |  |  |
| Repartición Descripción Estructura Vigente Desde                                                                                                    | Alta Repartición                                              |                               |                               |               |  |  |  |  |
| Repartición<br>Cód. Rep. Descripción Estructura Vigente Desde                                                                                                    |                                                               |                               |                               | _             |  |  |  |  |
| Cód. Rep. Descripción Estructura Vigente Desde                                                                                                    | Repartición                                                   |                               | D Buscar                      |               |  |  |  |  |
| Cód. Rep. Descripción Estructura Vigente Desde                                                                                                    |                                                               |                               |                               |               |  |  |  |  |
|                                                                                                    | Cód. Rep.                                                     | Descripción                   | Estructura                    | Vigente Desde |  |  |  |  |
| Resultados: 0                                                                                                    |                                                               |                               | Resultados                    | . 0           |  |  |  |  |

• Se mostrará una nueva ventana donde se deberán completar los datos de la repartición a crear. Los mismos se detallarán a continuación

|     | Alta Repartición            |
|-----|-----------------------------|
|     | Alta Repartición            |
| 1 — | * Código                    |
| 2 — | * Nombre                    |
| 3 — | Teléfono                    |
| 4 — | * Estructura                |
| 5 — | * Rep. Padre                |
| 6 — | * Vigencia Desde            |
| 7 — | * Vigencia Hasta            |
|     | Fax                         |
|     | Oficina                     |
| 8 — | En Red NO 🔻                 |
|     | E-mail                      |
|     | Es Dgtal                    |
| 9 — | * Jurisdicción              |
| 10— | * Administrador de          |
|     | Domicilio Legal Constituido |
|     | Provincia:                  |
|     | Dpto:                       |
| 11- | Localidad:                  |
|     | Calle: Altura:              |
|     | Piso: Dpto: Cp:             |
|     |                             |
|     | Guardar Cancelar            |
|     |                             |
|     | L                           |

![](_page_15_Picture_0.jpeg)

![](_page_15_Picture_1.jpeg)

 <u>Código</u>: referencia unívoca mediante la cual se identificará a la repartición a crear. El mismo contará con la posibilidad de completar, como máximo, 39 caracteres.

**Nota:** se recomienda que el código sea lo más fiel posible al nombre de la repartición, y a su vez sintético. Por ejemplo: **DNGT** será el código que hará referencia a **Dirección Nacional de Gestión Territorial**.

- 2) Nombre: el nombre de la nueva repartición.
- 3) <u>Teléfono</u>: se completará con un teléfono asignado a la repartición a crear. Este campo tiene carácter de **opcional.**
- 4) <u>Estructura</u>: especifica la disposición de la repartición dentro del organigrama.
- 5) <u>Repartición Padre</u>: especifica la repartición de la cual depende la nueva.
- 6) <u>Vigencia Desde</u>: fecha en la que comenzará a regir la nueva repartición.
- 7) <u>Vigencia Hasta</u>: fecha en la que dejará de regir la repartición a crear. Por fines de uso, es recomendable completar con
- 8) <u>Datos Varios</u>: datos adicionales disponibles para completar. Al igual que teléfono, este campo tiene carácter de **opcional**.
- 9) <u>Jurisdicción</u>: ámbito donde se encuentra la nueva repartición a crear. Por ejemplo: la Dirección Nacional de Gestión Territorial, dependerá del Ministerio de Modernización de la Nación.
- 10) <u>Administrador de Presupuesto</u>: es el encargado del manejo del presupuesto de la nueva repartición.
- 11) <u>Calle</u>: se seleccionará, del buscador que provee el campo, la calle donde se ubica la repartición a crear.
- 12) <u>Domicilio Legal Constituido</u>: se deberá especificar la ubicación de la nueva repartición mediante los campos que componen este punto.
- Una vez finalizada la carga, se deberá pulsar el botón Guardar.

Una vez cargada la repartición se podrá encontrarla mediante el buscador de reparticiones:

| ٢                  | Escritorio Único                                              |                               |               |               |        |  |  |  |
|--------------------|---------------------------------------------------------------|-------------------------------|---------------|---------------|--------|--|--|--|
| Inicio Datos Per   | sonales Configuración Sindicatura                             | Administración Avisos/Alertas | ABM Novedades |               |        |  |  |  |
| Usuarios Carg      | Usuarios Cargos Calendario Reparticiones Sectores Migraciones |                               |               |               |        |  |  |  |
| 0 Administra       | ción de Reparticiones                                         |                               |               |               |        |  |  |  |
| + Alta Repartición |                                                               |                               |               |               |        |  |  |  |
| Repar              | Repartición DNGT#MM                                           |                               |               |               |        |  |  |  |
| Cód. Re            | o. Descripción                                                | Estructura                    | Vigente Desde | Vigente Hasta | Estado |  |  |  |
| DNGT#M             | M Dirección Nacional de Gestión<br>Territorial                | Dirección Nacional            | 08/06/2016    | 31/12/2999    | ACTIVO |  |  |  |
|                    |                                                               | Resultados:                   | 1             |               |        |  |  |  |

![](_page_16_Picture_0.jpeg)

![](_page_16_Picture_1.jpeg)

## Modificar Repartición

• Para **modificar** una repartición previamente creada, se deberá, en primera instancia, ubicarla mediante el buscador incorporado al ABM Reparticiones.

| Escritorio Único        |                                            |                      |                                  |                   |        | 2.<br>c                  |
|-------------------------|--------------------------------------------|----------------------|----------------------------------|-------------------|--------|--------------------------|
| Inicio Datos Personales | Configuración Sindicatur                   | a Administración A   | isos/Alertas ABM Novedades       | Consulta Usuarios |        |                          |
| Usuarios Sellos Cale    | endario Reparticiones S                    | Sectores Migraciones | Administración Parametrica Tabla | 6                 |        |                          |
| Mdministración de R     | eparticiones                               |                      |                                  |                   |        |                          |
| Alta Repartición        |                                            |                      |                                  |                   |        |                          |
| Repartición DNGT#MM     |                                            |                      | ]                                |                   |        | Exportar Exportar        |
| Cód. Rep.               | Nombre                                     | Estructura           | Vigente Desde                    | Vigente Hasta     | Estado | Acciones                 |
| DNGT#MM                 | Dirección Nacional de Gesti<br>Territorial | ión Dirección Nacior | al 30/03/2016                    | 31/12/2999        | ACTIVO | 💿 Visualizar 🛃 Modificar |

• Luego, en la columna Acciones, se deberá pulsar el botón **Modificar** correspondiente a la repartición que se desea modificar. Se mostrará la siguiente ventana:

| partición                         |                                           |    |
|-----------------------------------|-------------------------------------------|----|
|                                   | Modificar Repartición                     |    |
| * Código                          | DNGT#MM                                   |    |
| * Nombre                          | Dirección Nacional de Gestión Territorial |    |
| Teléfono                          |                                           |    |
| * Estructura                      | Dirección Nacional 🖉                      |    |
| * Rep. Padre                      | SSGA#MM                                   |    |
| * Vigencia Desde                  | 30/03/2016                                |    |
| * Vigencia Hasta                  | 31/12/2999 💼                              |    |
| Fax                               |                                           |    |
| Oficina                           |                                           |    |
| En Red                            | NO                                        |    |
| E-mail                            |                                           |    |
| Es Dgtal                          |                                           |    |
| * Jurisdicción                    | Ð                                         |    |
| * Administrador de<br>Presupuesto | 2                                         |    |
| Domicilio Legal Constituido       |                                           |    |
| Provincia:                        | *                                         |    |
| Dpto:                             | Y                                         |    |
| Localidad:                        | ¥                                         |    |
| Domicilio: Calle<br>Piso          | e: CALLE EN BLANCO Altura: 9999           | 99 |
|                                   | Guardar Cancelar                          |    |

• Una vez finalizada la edición deseada, se deberá pulsar el botón Guardar.

![](_page_17_Picture_0.jpeg)

![](_page_17_Picture_1.jpeg)

## 4. ABM SECTORES

A continuación generaremos los sectores correspondientes a cada repartición creada.

Para ello, necesitaremos los permisos de Administrador Central o Local.

• Dentro del Escritorio Único, se deberá ingresar a la pestaña Administración.

|                           | Escrit                          | orio Único           |                   |                    |               |      |
|---------------------------|---------------------------------|----------------------|-------------------|--------------------|---------------|------|
| Inicio C                  | atos Personales                 | Configuración Sindic | atura Administrac | ión Avisos/Alertas | ABM Novedades |      |
| 7 Tareas       Mis Tareas |                                 |                      |                   |                    |               |      |
| Die                       | tomo                            |                      | Tareas            | Pendientes         |               |      |
| 515                       | Total                           | \$ < 15 días         | 🗢 < 30 días       | ;                  | s 🗢 🗢 60 días | ; \$ |
| GEDO                      | 1                               | 0                    | 0                 | 1                  | 0             |      |
| CC00                      | 1                               | 0                    | 0                 | 1                  | 0             |      |
| EE                        | 1                               | 1                    | 0                 | 0                  | 0             |      |
| PF                        | 0                               | 0                    | 0                 | 0                  | 0             |      |
| ARCH                      | 0                               | 0                    | 0                 | 0                  | 0             |      |
| Mis Sup<br>Usted no tie   | ervisados<br>ene personal a car | JO                   |                   |                    |               |      |

• E ingresaremos a la pestaña Sectores.

| Escritorio Único                                                                                |                 |             |                |                    |           |             |  |
|-------------------------------------------------------------------------------------------------|-----------------|-------------|----------------|--------------------|-----------|-------------|--|
| Inicio Datos Personales Configuración                                                           | Sindicatura Adm | inistración | Avisos/Alertas | ABM Novedades      | Consulta  | a Usuarios  |  |
| Usuarios Sellos Calendario Reparticiones Sectores Migraciones Administración Parametrica Tablas |                 |             |                |                    |           |             |  |
| Sectores Agrupación de Sectores Mesa                                                            |                 |             |                |                    |           |             |  |
| 4dministración de Sectores                                                                      |                 |             |                |                    |           |             |  |
| Alta Sector                                                                                     |                 |             |                |                    |           |             |  |
| Código                                                                                          |                 |             | D Bu           | scar por Código    |           |             |  |
| Descripción                                                                                     |                 |             | P Busc         | ar por Descripción |           |             |  |
| Repartición                                                                                     |                 |             | D Buse         | ar por Repartición |           |             |  |
| Código Código Sector Inter                                                                      | mo              |             | Descripció     | n                  |           | Vigente Des |  |
|                                                                                                 |                 |             |                | Re                 | sultados: | 0           |  |

![](_page_18_Picture_0.jpeg)

![](_page_18_Picture_1.jpeg)

## Alta de Sector

• Dentro de esta sección, apretaremos el botón: Alta Sector.

| Es                   | critorio Único                                                           |
|----------------------|--------------------------------------------------------------------------|
| Inicio Datos Persona | es Configuración Sindicatura Administración Avisos/Alertas ABM Novedades |
| Usuarios Cargos      | Calendario Reparticiones Sectores Migraciones                            |
| Mdministración       | le Sectores                                                              |
| Atta Sector          |                                                                          |
| $\sim$               |                                                                          |

• Se mostrará una nueva ventana donde se deberán completar los datos del sector a crear:

|                       | Alta Sector                                                      |
|-----------------------|------------------------------------------------------------------|
| * Repar               | tición 🔪 🖉                                                       |
| * S                   | iector                                                           |
| * Descri              | pción                                                            |
| * Vigencia D          | iesde 🔟                                                          |
| * Vigencia I          | Hasta 🔟                                                          |
| Tel                   | éfono                                                            |
|                       | Fax                                                              |
| 0                     | ficina                                                           |
| E                     | -mail                                                            |
| *Sector               | Mesa NO 🔻                                                        |
| Es Sector Ar          | chivo 📃                                                          |
| Mesa Virtu            | al EE 📃                                                          |
| Domicilio Legal Const | ituido                                                           |
| Provincia:            | <b></b>                                                          |
| Dpto:                 | <b>•</b>                                                         |
| Localidad:            | · · · · · · · · · · · · · · · · · · ·                            |
| Domicilio:            | Calle:         Altura:           Piso:         Dpto:         Cp: |

![](_page_19_Picture_0.jpeg)

![](_page_19_Picture_1.jpeg)

- Una vez finalizada la carga, apretar el botón Guardar.
- Una vez cargado el sector se podrá encontrarlo mediante el buscador de sectores:

| <u> </u>     | Escritorio Únic          | 20                |                    |                |               |               |               |             |        |        | LBAZAN 🛃 Salir |
|--------------|--------------------------|-------------------|--------------------|----------------|---------------|---------------|---------------|-------------|--------|--------|----------------|
| 1 🤯          |                          |                   |                    |                |               |               |               |             |        |        | CAPGDELXAPPT   |
| Inicio Datos | s Personales   Configura | ación 🎽 Sindicatu | ura Administración | Avisos/Alertas | ABM Novedades |               |               |             |        |        |                |
| Usuarios     | Cargos Calendario        | Reparticiones     | Sectores Migracio  | nes            |               |               |               |             |        |        |                |
| 🥹 Admir      | nistración de Sectores   |                   |                    |                |               |               |               |             |        |        |                |
| Alta Sector  |                          |                   |                    |                |               |               |               |             |        |        |                |
|              |                          |                   |                    |                |               |               |               |             |        |        |                |
| Cá           | idigo                    |                   | De Busc            | ar por Código  |               |               |               |             |        |        |                |
| De           | escripción               |                   | 🔎 Buscar por D     | escripción     |               |               |               |             |        |        |                |
| Re           | epartición DNGT#MM       |                   | P Buscar por F     | Repartición    |               |               |               |             |        |        |                |
| Código       | Código In                | iterno            |                    | Descripciór    | 1             | Vigente Desde | Vigente Hasta | Sector Mesa | En Red | Estado | Operaciones    |
| DNGT#MM      | PVD                      |                   |                    | Privada        |               | 30/03/2016    | 31/12/2999    | S           | N      | ACTIVO | 0 🗹            |

![](_page_20_Picture_0.jpeg)

![](_page_20_Picture_1.jpeg)

## **Modificar Sector**

 Ingresar al ABM Sectores y buscar el sector a modificar mediante cualquiera de los filtros disponibles:

| ٢                  | Escritorio Único                 |                                 |                       |                   |                   |             |          | *        | CAPGDELXA |
|--------------------|----------------------------------|---------------------------------|-----------------------|-------------------|-------------------|-------------|----------|----------|-----------|
| Inicio Datos Perso | onales Configuración Sindicatura | Administración Avisos/Alertas   | ABM Novedades         | Consulta Usuarios |                   |             |          |          |           |
| Usuarios Sellos    | Calendario Reparticiones Se      | ctores Migraciones Administraci | ón Parametrica Tablas |                   |                   |             |          |          |           |
| Sectores Agrup     | pación de Sectores Mesa          |                                 |                       |                   |                   |             |          |          |           |
| 0 Administrac      | W Administración de Sectores     |                                 |                       |                   |                   |             |          |          |           |
| Alta Sector        |                                  |                                 |                       |                   |                   |             |          |          |           |
| Código             |                                  | P Bi                            | iscar por Código      |                   |                   |             |          |          |           |
| Descripción        |                                  | P Bus                           | car por Descripción   |                   |                   |             |          |          |           |
| Repartición        | DNGT#MM                          | P Bus                           | car por Repartición   |                   |                   |             | Exportar | Exportar |           |
| Código             | Código Sector Interno            | Descripció                      | òn                    | Vigente De        | sde Vigente Hasta | Sector Mesa | En Red   | Estado   | Accont    |
| DNGT#MM            | PVD                              | Privada                         |                       | 30/03/20          | 16 31/12/2999     | S           | N        | ACTIVO   | •         |

 Presionar el icono correspondiente a Modificar en la columna de acciones. Se mostrara la siguiente ventana:

| * Repartición DNGT#MM                                                                                                    |
|----------------------------------------------------------------------------------------------------|
| * Sector PVD<br>* Descripción Privada<br>* Vigencia Desde 30/03/2016<br>* Vigencia Hasta 31/12/2999<br>Teléfono<br>Fax<br>Oficina<br>E-mail<br>* Sector Mesa SI<br>Es Sector Archivo<br>Mesa Virtual EE<br>Mesa Virtual EE<br>Provincia:<br>Dpto: |
| * Descripción Privada  * Vigencia Desde 30/03/2016  * Vigencia Hasta 31/12/2999  Teléfono Fax Oficina E-mail Sector Mesa SI * Sector Archivo Kesa Virtual EE  Domicillo Legal Constituido Provincia: Dpto:                                        |
| * Vigencia Desde 30/03/2016     * Vigencia Hasta 31/12/2999     Teléfono     Fax     Oficina     E-mail     *Sector Mesa SI     SI     Es Sector Archivo     Mesa Virtual EE   Domicilio Legal Constituido  Provincia:     T Dpto:     T          |
| * Vigencia Hasta 31/12/2999                                                                                                    |
| Teléfono         Fax         Oficina         E-mail         *Sector Mesa SI         *Sector Archivo         Mesa Virtual EE          Domicilio Legal Constituido         Provincia:         Dpto:                                                 |
| Fax         Oficina         E-mail         *Sector Mesa SI         *Sector Archivo         Mesa Virtual EE ♥         Domicilio Legal Constituido         Provincia:         ▼         Dpto:                                                       |
| Oficina<br>E-mail<br>*Sector Mesa SI<br>Es Sector Archivo<br>Mesa Virtual EE<br>Domicilio Legal Constituido<br>Provincia:<br>Dpto:                                                                                                    |
| E-mail  *Sector Mesa SI Es Sector Archivo Mesa Virtual EE  Domicilio Legal Constituido  Provincia: Dpto:                                                                                                    |
| *Sector Mesa SI  Es Sector Archivo Mesa Virtual EE  Domicilio Legal Constituido  Provincia: Dpto:                                                                                                    |
| Es Sector Archivo  Mesa Virtual EE  Domicilio Legal Constituido  Provincia: Dpto:                                                                                                    |
| Mesa Virtual EE  Domicilio Legal Constituido  Provincia:  Dpto:                                                                                                    |
| Domicilio Legal Constituido Provincia: Dpto:                                                                                                    |
| Provincia:  Dpto:                                                                                                    |
| Dpto:                                                                                                    |
|                                                                                                    |
| Localidad:                                                                                                    |
| Domicilio:         Calle:         CALLE EN BLANCO         Altura:         99999           Piso:         Dpto:         Cp:         0                                                                                                    |

Una vez realizados los cambios, presionar Guardar.

![](_page_21_Picture_0.jpeg)

![](_page_21_Picture_1.jpeg)

## **5. ABM USUARIOS**

En esta sección, se mostrará el proceso mediante el cual se generarán y/o se modifican, si fuese el caso, todos los usuarios que utilizaran e interactuarán con el sistema en el día a día.

Para ello, necesitaremos los permisos de Administrador Central.

#### Alta de usuario

• Una vez ingresado a Escritorio Único, localizar la pestaña Administración. Automáticamente se ingresará a la pestaña por default Usuarios.

| Escritorio Ún                     | ico                          |                  |                |                      |                   |  |  |  |
|-----------------------------------|------------------------------|------------------|----------------|----------------------|-------------------|--|--|--|
| Inicio Datos Personales Configur  | ración 🎽 Sindicatura 🎽       | Administración   | Avisos/Alertas | ABM Novedades        | Consulta Usuarios |  |  |  |
| Usuarios Sellos Calendario        | Reparticiones Secto          | ores Migraciones | Administració  | n Parametrica Tablas |                   |  |  |  |
| Administración de Usuarios        | W Administración de Usuarios |                  |                |                      |                   |  |  |  |
| + Alta Usuario 🕻 Full Import SOLR |                              |                  |                |                      |                   |  |  |  |
| Ingrese el nombre de usuario:     |                              |                  | P              | Buscar               |                   |  |  |  |

• Luego, pulsaremos **Alta Usuario**. Se mostrará la ventana *Alta de Usuarios*, la cual en la parte superior contendrá los campos para completar los datos del usuario a crear:

| Alta Usuario                          | X            |
|---------------------------------------|--------------|
|                                       | Alta Usuario |
| Nombre                                |              |
| Apellido                              |              |
| Nombre de usuario                     |              |
| Mail                                  |              |
| Legajo                                |              |
| Repartición                           | P            |
| Sector                                | P            |
| Sello                                 | P            |
| · · · · · · · · · · · · · · · · · · · | Permisos     |

![](_page_22_Picture_0.jpeg)

![](_page_22_Picture_1.jpeg)

• En la parte inferior se podrán asignarle los **permisos** correspondientes al nuevo usuario. Los mismos, están explicados en la columna descripción de cada uno de ellos.

| Permisos                              |         |                                        |                                                             |  |  |  |  |  |  |
|---------------------------------------|---------|----------------------------------------|-------------------------------------------------------------|--|--|--|--|--|--|
| I I I I I I I I I I I I I I I I I I I |         |                                        |                                                             |  |  |  |  |  |  |
|                                       | Sistema | Permisos                               | Descripción                                                 |  |  |  |  |  |  |
|                                       | RCE     | ou=rol.rce.divorcio.extrania.jurisdicc | Subtipo de Registro Matrimonio Extraña Juridicción          |  |  |  |  |  |  |
|                                       | RCE     | ou=rol.rce.matrimonio.supletorio,ou=   | Subtipo de Registro Matrimonio Matrimonio Supletorio        |  |  |  |  |  |  |
|                                       | RCE     | ou=rol.rce.matrimonio.supletorio,ou=   | Subtipo de Registro Matrimonio Matrimonio Supletorio        |  |  |  |  |  |  |
|                                       | RCE     | ou=rol.rce.matrimonio.separacion,,d    | Separación Art 67 bis                                       |  |  |  |  |  |  |
|                                       | RCE     | ou=rol.rce.defuncion.actacompleme      | Acta Complementaria                                         |  |  |  |  |  |  |
|                                       | RCE     | ou=rol.rce.divorcio.supletorio,ou=gru  | Subtipo de Registro Matrimonio Supletorio                   |  |  |  |  |  |  |
|                                       | RCE     | ou=rol.rce.defuncion.extrania.jurisdi  | Subtipo de Registro Defunción Extraña Jurisdicción          |  |  |  |  |  |  |
|                                       | RCE     | ou=rol.rce.inscripcion.judicial.matrim | Subtipo de Registro Inscripción Judicial Matrimonio         |  |  |  |  |  |  |
|                                       | RLM     | ou=rlm.confidencialidad,ou=grupos,     |                                                             |  |  |  |  |  |  |
|                                       | RCE     | ou=rol.rce.inscripcion.judicial.nacimi | Subtipo de Registro Inscripción Judicial Nacimiento         |  |  |  |  |  |  |
|                                       | RCE     | ou=rol.rce.reconocimiento.extrania.j   | Reconocimiento Extraña Jurisdicción                         |  |  |  |  |  |  |
|                                       | RLM     | ou=RLM.ORDENAR,ou=grupos,dc=           |                                                             |  |  |  |  |  |  |
|                                       | RCE     | ou=rol.rce.anular,ou=grupos,dc=gob     | Anular registro                                             |  |  |  |  |  |  |
|                                       | EE      | ou=ee.herramientas,ou=grupos,dc=       | Habilita la solapa de Worklow Designer en EE (Herramientas) |  |  |  |  |  |  |
|                                       | RCE     | ou=rol.rce.adm.empresa.funeraria,o     | Adm. Empresas Funerarias                                    |  |  |  |  |  |  |
|                                       |         | Guardar                                | Cancelar                                                    |  |  |  |  |  |  |

- Una vez completados los datos y permisos correspondientes, pulsar **Guardar**.
- Se podrá corroborar el nuevo usuario introduciendo el nombre del mismo en el buscador:

|               | Escritorio Único                                       |                                        |                   |        |              | 🛃 Sair    |  |  |  |
|---------------|--------------------------------------------------------|----------------------------------------|-------------------|--------|--------------|-----------|--|--|--|
| - <del></del> |                                                        |                                        |                   |        | CAPGE        | DELXAPPTO |  |  |  |
| Inicio Date   | os Personales Configuración Sindicatura Administración | Avisos/Alertas ABM Novedades           | Consulta Usuarios |        |              |           |  |  |  |
| Usuarios      | Sellos Calendario Reparticiones Sectores Migracio      | nes 🕺 Administración Parametrica Tabla | 15                |        |              |           |  |  |  |
| 🤨 Adm         | W Administración de Usuarios                           |                                        |                   |        |              |           |  |  |  |
| + Alta Usuari | • 🔁 Full Import SOLR                                   |                                        |                   |        |              |           |  |  |  |
| Ingrese e     | I nombre de usuario: Ibazan                            | P Buscar                               |                   |        |              |           |  |  |  |
| Nombre y Ape  | Ilido Nombre de Usuario                                | Correo Electrónico                     | Repartición       | Sector | Accione      | es        |  |  |  |
| Lucas Bazan   | LBAZAN                                                 | lbazan@modernizacion.gob.ar            | DNGT#MM           | PVD    | 0 <b>[</b> ] | 10        |  |  |  |
|               |                                                        | Resu                                   | Iltados: 1        |        |              |           |  |  |  |

![](_page_23_Picture_0.jpeg)

![](_page_23_Picture_1.jpeg)

## **Acciones Usuarios**

• Ingresar el nombre del usuario al que se le modificará sus datos. Una vez hecho, hacer clic en **Buscar**.

| Escritorio Úr                                                                                   | lico                                |                                  |                   |  |  |  |  |  |  |
|-------------------------------------------------------------------------------------------------|-------------------------------------|----------------------------------|-------------------|--|--|--|--|--|--|
| Inicio Datos Personales Config                                                                  | uración Sindicatura Administrac     | ión Avisos/Alertas ABM Novedades | Consulta Usuarios |  |  |  |  |  |  |
| Usuarios Sellos Calendario Reparticiones Sectores Migraciones Administración Parametrica Tablas |                                     |                                  |                   |  |  |  |  |  |  |
| W Administración de Usuarios                                                                    |                                     |                                  |                   |  |  |  |  |  |  |
| + Alta Usuario 🕻 Full Import SOLR                                                               | + Alta Usuario 🛛 🗘 Full Import SOLR |                                  |                   |  |  |  |  |  |  |
| Ingrese el nombre de usuario: Ibazan                                                            |                                     |                                  |                   |  |  |  |  |  |  |
| Nombre y Apellido                                                                               | Nombre de Usuario                   | Correo Electrónico               | Repartición       |  |  |  |  |  |  |
|                                                                                                 |                                     | Res                              | ultados: 0        |  |  |  |  |  |  |
|                                                                                                 |                                     |                                  |                   |  |  |  |  |  |  |

• Se mostrará el listado con el/los resultado/s.

| Escritorio Ú                                                                                    | Inico                               |                              |                                         | 💄 LBAZAN 👩 Salir |             |  |  |  |
|-------------------------------------------------------------------------------------------------|-------------------------------------|------------------------------|-----------------------------------------|------------------|-------------|--|--|--|
|                                                                                                 |                                     |                              |                                         |                  | CAPGDELXAPP |  |  |  |
| Inicio Datos Personales Confi                                                                   | guración Sindicatura Administración | Avisos/Alertas ABM Novedades | Consulta Usuarios                       |                  |             |  |  |  |
| Usuarios Sellos Calendario Reparticiones Sectores Migraciones Administración Parametrica Tablas |                                     |                              |                                         |                  |             |  |  |  |
| W Administración de Usuarios                                                                    |                                     |                              |                                         |                  |             |  |  |  |
| + Alta Usuario 🔓 Full Import SOLR                                                               |                                     |                              |                                         |                  |             |  |  |  |
| Ingrese el nombre de usuario: Ibazan $\ensuremath{\mathcal{P}}$ Buscar                          |                                     |                              |                                         |                  |             |  |  |  |
| Nombre y Apellido                                                                               | Nombre de Usuario                   | Correo Electrónico           | Repartición                             | Sector           | Acciones    |  |  |  |
| Lucas Bazan                                                                                     | LBAZAN                              | Ibazan@modernizacion.gob.ar  | Ibazan@modernizacion.gob.ar DNGT#MM PVD |                  | ◙◪✿↺        |  |  |  |
|                                                                                                 |                                     | Result                       | ados: 1                                 |                  |             |  |  |  |

![](_page_24_Picture_0.jpeg)

![](_page_24_Picture_1.jpeg)

Dentro de la columna Acciones, tendremos las operaciones disponibles a ejecutar con el usuario deseado. Se procederá a detallarlas a continuación:

| ٢          | Escrit                                      | orio Único      |                |                 |                 |                      |                   |           |   | Salir<br>CAPGDELXAPP |
|------------|---------------------------------------------|-----------------|----------------|-----------------|-----------------|----------------------|-------------------|-----------|---|----------------------|
| Inicio     | Datos Personales                            | Configuración   | Sindicatura    | Administración  | Avisos/Alertas  | ABM Novedades        | Consulta Usuarios |           |   |                      |
| Usuario    | s Sellos Cale                               | endario Reparti | iciones Secto  | res Migraciones | Administraci    | ón Parametrica Tabla | IS                |           |   |                      |
| 🤍 P        | W Administración de Usuarios                |                 |                |                 |                 |                      |                   |           |   |                      |
| Alta U     | suario 😷 Full Import                        | SOLR            |                |                 |                 |                      |                   |           |   |                      |
| Ingres     | Ingrese el nombre de usuario: puestalnicial |                 |                |                 |                 |                      |                   |           |   |                      |
| Nombre y   | Apellido                                    | Nom             | bre de Usuario |                 | Correo Electrór | nico                 | Repartición       | Sector    |   | Acciones             |
| Puesta Ini | cial                                        | PUES            | STAINICIAL     |                 | capacitacionn@  | )modernizacion.gob.  | ar TESTSADE       | TESTSADE1 | 0 | ☑✿↺                  |
|            |                                             |                 |                |                 |                 | Recult               | ados: 1           |           |   |                      |

**O Visualizar:** Permite visualizar los datos y permisos completos del usuario.

Modificar: Permite modificar todos los datos del usuario incluyendo permisos y exceptuando el "Nombre del Usuario".

Gestión de Reparticiones: Permite gestionar al usuario, una o varias Reparticiones (sea quitando o agregando) para su acceso.

Historial: Permite visualizar el historial de modificaciones hechas al usuario.

![](_page_25_Picture_0.jpeg)

![](_page_25_Picture_1.jpeg)

## 6. ADMINISTRACIÓN DE NUEVOS TIPOS DE DOCUMENTOS GEDO

En esta sección procederemos a generar nuevos tipos de documento para el **módulo** Generador Electrónico de Documentos Oficiales (GEDO).

Para esta funcionalidad necesitaremos los permisos de Administrador Central.

• Desde la pantalla inicial en el **Escritorio Único (EU)** se deberá ingresar al módulo **Generador Electrónico de Documentos Oficiales (GEDO)**:

| ٨         |               | Escritor   | io Único                  |                |                                       |               |                                                         |                         |        |        |         | el ser        |
|-----------|---------------|------------|---------------------------|----------------|---------------------------------------|---------------|---------------------------------------------------------|-------------------------|--------|--------|---------|---------------|
|           |               |            |                           |                |                                       |               |                                                         |                         |        |        |         | CAPCOELXAPPTS |
| Inicio    | Datos Pers    | males      | Configuración Sindicatura | Administración | Avisos/Nertas                         | ABM Novedades |                                                         |                         |        |        |         |               |
| (m        |               |            |                           |                |                                       |               |                                                         |                         |        | line   |         |               |
| e lan     | 85            |            |                           |                |                                       |               |                                                         |                         |        | (J MOO | HOS GUE |               |
| Mis       | fareas But    | ón Grupal  |                           |                |                                       |               |                                                         |                         |        | Módulo |         | Acción        |
|           |               |            |                           | Taxaa Baad     |                                       |               |                                                         | and a da Tarana an diar |        | ARCH   |         | D 11          |
|           | Sistema       | Table      | A                         | areas reno     | 1                                     | a   - 40 etc. | Piter                                                   | redio de rareas en dias | Acción | 0000   |         | DV            |
| ARCH      |               | 0          | 4 12 046                  | 0              | + + + + + + + + + + + + + + + + + + + |               | <ul> <li>••••••••••••••••••••••••••••••••••••</li></ul> | 0 00 0445               | D.A.   | CEDO   |         |               |
| CCOC      |               | 1          |                           | 0              | 1                                     | 0             | 41                                                      | 0                       | D F    | GEDO   |         | P             |
| EE        |               | 1          | 1                         | 0              | 0                                     | 0             | 6                                                       | 0                       | D.F    | RIM    |         | Dr            |
| GEDO      | )             | 1          | 0                         | 0              | 1                                     | 0             | 41                                                      | 0                       | DY     | TRACK  |         | Dr            |
| PF        |               | 0          | 0                         | 0              | 0                                     | 0             | 0                                                       | 0                       | D F    |        |         |               |
|           |               |            |                           |                |                                       |               |                                                         |                         |        |        |         |               |
| @ Ms      | Supervisados  |            |                           |                |                                       |               |                                                         |                         |        |        |         |               |
| United of | o Sene person | al a careo |                           |                |                                       |               |                                                         |                         |        |        |         |               |
|           | Person        |            |                           |                |                                       |               |                                                         |                         |        |        |         |               |

• Desde la pantalla inicial del módulo **GEDO**, se deberá ingresar a la pestaña *Adm. Tipos Documentos*:

| ٢                                                                             | Generador Electrónico de Documentos Oficiales |  |  |  |  |  |  |  |  |  |  |  |  |
|-------------------------------------------------------------------------------|-----------------------------------------------|--|--|--|--|--|--|--|--|--|--|--|--|
| Mis Tareas 🛛 Tareas Supervisados 🗍 Adm. Tipos Documentos 🛛 Consultas 🛛 🛠 Perf |                                               |  |  |  |  |  |  |  |  |  |  |  |  |
| 🥹 Buzó                                                                        | Buzón de Tareas Pendientes                    |  |  |  |  |  |  |  |  |  |  |  |  |
| Inicio de Documento 🕡                                                         |                                               |  |  |  |  |  |  |  |  |  |  |  |  |

![](_page_26_Picture_0.jpeg)

![](_page_26_Picture_1.jpeg)

#### Nuevo Tipo de Documento

• Aquí, se deberá pulsar Crear Nuevo Tipo Documento.

| Generador Electrónico de Documentos Oficiales                  |                                                                                                    |                       |           |          |  |  |  |  |  |  |  |
|----------------------------------------------------------------|----------------------------------------------------------------------------------------------------|-----------------------|-----------|----------|--|--|--|--|--|--|--|
| Mis Tareas                                                     | Tareas Supervisados                                                                                    | Adm. Tipos Documentos | Consultas | 🗱 Perfil |  |  |  |  |  |  |  |
| V Tipo Documento                                               |                                                                                                    |                       |           |          |  |  |  |  |  |  |  |
| Crear Nuev                                                     | 📄 Crear Nuevo Tipo Documento 📄 Administrar Perfiles de Conversión 📄 Administrar Familias de Documentos |                       |           |          |  |  |  |  |  |  |  |
| 🔂 Buscar por nombre 🛛 Buscar por acronimo 🛛 S Limpiar busqueda |                                                                                                    |                       |           |          |  |  |  |  |  |  |  |
| ∢ ∢  1                                                         |                                                                                                    |                       |           |          |  |  |  |  |  |  |  |

• Se mostrará la siguiente pantalla, en la cual se deberá completar los campos que se detallarán a continuación:

| Nuevo Tipo Documento                  |                                                                                                    |
|---------------------------------------|----------------------------------------------------------------------------------------------------|
| Nombre:                               |                                                                                                    |
| Acrónimo:                             |                                                                                                    |
| Versión                               | 1.0                                                                                                    |
| Descripción:                          |                                                                                                    |
| Produccion:                           | © Libre ○ Importado ○ Template ○ Importado - Template                                                                                                    |
| Fundones Especiales:                  | Especial Firma Firma Reservado Aviso Embeber Oculto notificable comunicable Esterna con con conjunta de Archivos Encabezado Encabezado Encabeza |
| Generación:                           | ○ automática ○ manual ● ambos                                                                                                    |
| Actuación GDE correspondiente         | · ·                                                                                                    |
| Familia del Tipo de Documento         | Acta                                                                                                    |
| Selecconar Tipos Cargar<br>de Archivo | Guerdar Cancelar                                                                                                    |

**Nombre:** campo que permite identificar el documento que estamos creando, el mismo puede ocupar hasta 50 caracteres.

<u>Acrónimo</u>: sigla unívoca en el sistema para identificar el documento, la cual puede ocupar hasta 5 caracteres. Se recomiendan usar las primeras 5 letras del nombre del tipo de documento GEDO, excepto para casos como CUIT, DNI, etc.

<u>Versión</u>: indica en forma automática las versiones de los documentos. Las distintas versiones surgen al modificar documentos ya creados. Se pueden cambiar casi todos los atributos salvo el nombre y el acrónimo.

![](_page_27_Picture_0.jpeg)

![](_page_27_Picture_1.jpeg)

**Descripción**: permite detallar el documento, el cual mostrará un breve resumen de su función y casos de uso.

**<u>Producción</u>**: en este campo se especificará el tipo de producción que tendrá el nuevo documento en cuestión. Los mismos pueden ser:

- Libre: indica que se debe confeccionar el documento completamente en el módulo. El usuario confeccionará manualmente el documento, teniendo a disposición distintos tipos de fuentes y tipografías.
- Importado: indica que el documento se generará al importar un archivo de la propia computadora.
- > **Template**: Indica que va a tener un formulario controlado asociado.
- > Importado Template: La combinación de ambos atributos.

**Funciones Especiales:** hace referencia a los atributos especiales que pueden aplicar al documento, dependiendo del uso y la finalidad del mismo. Dichas funciones pueden ser:

- Especial: hace referencia a que una vez firmado el documento, se procederá a asignarle un número especial.
- Firma con Token: el documento asignado con esta función especial, deberá ser firmado digitalmente en colaboración con un dispositivo criptográfico USB (Token). El mismo aplica a usuarios de alta jerarquía.
- Firma Conjunta: indica que el documento en cuestión debe ser firmado por dos o más usuarios.
- Reservado: tipo de documentación que, por su contenido, no resulta conveniente que trascienda el ámbito del Gobierno y debe ser conocido sólo por el funcionario a quién está dirigida la actuación, o si fuese el caso, a la persona expresamente autorizada.
- Aviso de Firma: habilita la posibilidad de un aviso al usuario cuando el documento es firmado por la persona correspondiente.
- Embeber Archivos: agrega al documento la posibilidad de anexar un archivo embebido. Seleccionando esta función especial, también se deberá especificar en Seleccionar Tipos de Archivos en el costado inferior izquierdo, el tipo de documento posibilitado para embeber.
- Oculto: no está en uso. Se pensó para el módulo ARCH para regular vistas de los documentos archivados. Se tiene que revisar bien desde el aspecto legal.
- Es Notificable: Esta operación invoca a un servicio publicado en Mule, que permite la comunicación entre el documento GEDO y el usuario. Solo se inicia desde Modulo TAD.

![](_page_28_Picture_0.jpeg)

![](_page_28_Picture_1.jpeg)

- Es Comunicable: este atributo habilita al documento a crear para operar desde el modulo comunicaciones oficiales.
- **Firma Externa con Encabezado:**

<u>Generación</u>: especifica el método de creación del nuevo documento. La misma puede ser de tres tipos:

- Automática: El documento será usado por un sistema programable mediante un workflow.
- > Manual: El documento podrá ser utilizado por un usuario del sistema.
- Ambos: El documento podrá generarse tanto desde un workflow, como desde una terminal por un usuario.

Actuación GDE correspondiente:permite especificar una identificación al nuevodocumento en el momento que se generé su número GDE. Los tipos de actuaciones secreandesdeelModuloTRACK.

**Familia del tipo de documento:** permite asignarle al nuevo documento un lugar en un tipo de familia, ya que el módulo ofrece la posibilidad de agrupar los documentos según criterios temáticos. Estas familias se crean mediante la opción **Administración Familias de Documentos** dentro de la pestaña **Adm. Tipos Documentos** en el módulo **GEDO.** 

• Una vez terminado de completar los campos, se deberá pulsar **Guardar** para terminar el proceso.

![](_page_29_Picture_0.jpeg)

![](_page_29_Picture_1.jpeg)

#### Modificar un Tipo de Documento

Dentro del módulo, también tendremos la posibilidad de modificar los tipos de documentos existentes en caso de necesitarse alguna edición. Para ello debemos:

• Dirigirnos a la pestaña Adm. Tipos Documentos dentro del módulo GEDO. Allí, pulsaremos Datos del Documento correspondiente al tipo de documento a editar, en la columna Acciones.

| - 05                   |                                                                                                    |           |                 |              |              |              |            |              |          |         |            |           |                    |                              |                    |                           |             |
|------------------------|----------------------------------------------------------------------------------------------------|-----------|-----------------|--------------|--------------|--------------|------------|--------------|----------|---------|------------|-----------|--------------------|------------------------------|--------------------|---------------------------|-------------|
| Ä                      | Genera                                                                                                 | dor Elev  | ctrónico de l   | Docume       | ntos Ofici   | alos         |            |              |          |         |            |           |                    |                              | 2                  | 🕝 Ir a Escritor           | rio 🛃 Salir |
| - 😓                    | Genera                                                                                                 |           |                 | bocume       |              | alos         |            |              |          |         |            |           |                    |                              |                    | CAP                       | GDELXAPPTO  |
| Mis Tareas             | Tareas Supervisa                                                                                       | idos Ad   | dm. Tipos Docun | nentos       | Consultas    | Plantillas   | Porta Firm | na           |          |         |            |           |                    |                              |                    |                           |             |
| 😡 Tipo Documento       |                                                                                                    |           |                 |              |              |              |            |              |          |         |            |           |                    |                              |                    |                           |             |
| Crear Nuev             | 🖹 Crear Nuevo Tipo Documento 📄 Administrar Perfiles de Conversión 📄 Administrar Familias de Documentos |           |                 |              |              |              |            |              |          |         |            |           |                    |                              |                    |                           |             |
|                        | 🔀 Buscar por nombre 🔀 Buscar por acronimo 🥃 Limpiar busqueda                                           |           |                 |              |              |              |            |              |          |         |            |           |                    |                              |                    |                           |             |
| I                      |                                                                                                    |           |                 |              |              |              |            |              |          |         |            |           |                    |                              |                    |                           |             |
| Nombro Tin             | o do Documento                                                                                         | Acrónimo  | Tipo do Brod    | Número       | Firma        | Firma        | Externa    | Aviso        | Embeber  | Pacani  | Habilitada | Actuación |                    |                              | ccionas            |                           |             |
| Nonible np             | o de Documento                                                                                         | Acroninic | inpo de Frida.  | especial     | con Token    | Conjunta     | Especial   | de Firma     | Archivos | Keselv. | Habilitado | GDE       |                    | •′                           | cuones             |                           |             |
| Acta o                 | le Apertura                                                                                            | AA        |                 |              |              |              |            |              |          |         | <b>N</b>   | IF        | Datos<br>Documento | Reparticiones<br>Habilitadas | Datos<br>Variables | Perfiles de<br>conversion | 🙆 Eliminar  |
| Autorizació<br>Cuent   | n de Apertura de<br>a Bancaria                                                                         | AAPCB     | Ī               |              |              |              |            |              |          |         | J          | IF        | Datos<br>Documento | Reparticiones<br>Habilitadas | Datos<br>Variables | Perfiles de conversion    | 🔞 Eliminar  |
| Solicitud de au<br>cue | itorización apertura<br>nta oficial                                                                    | AAPCO     | ī               |              | $\checkmark$ |              |            | $\checkmark$ |          |         | J          | IF        | Datos<br>Documento | Reparticiones<br>Habilitadas | Datos<br>Variables | Perfiles de<br>conversion | 🔞 Eliminar  |
| Autorización           | de Acreditación de<br>Pagos                                                                            | AAPTN     |                 |              |              |              |            |              |          |         | 되          | DOCFI     | Datos<br>Documento | Reparticiones<br>Habilitadas | Datos<br>Variables | Perfiles de conversion    | 8 Eliminar  |
| Acta de comis          | ión evaluadora de<br>cred                                                                              | ACCEC     |                 | $\checkmark$ | $\checkmark$ | $\checkmark$ |            | $\checkmark$ |          |         |            | IF        | Datos<br>Documento | Reparticiones<br>Habilitadas | Datos<br>Variable: | Perfiles de<br>conversion | 🔞 Eliminar  |

 Se mostrará una ventana correspondiente al Tipo de Documento en cuestión. Desde allí, se podrá tanto realizar las ediciones necesarias como ver el historial de modificaciones. Para realizar una modificación, se deberá presionar Modificar:

| Datos Documento                                       |                                                                                                    |  |  |  |  |  |  |  |  |  |
|-------------------------------------------------------|----------------------------------------------------------------------------------------------------|--|--|--|--|--|--|--|--|--|
| Nombre:                                               | Acta de Apertura                                                                                                    |  |  |  |  |  |  |  |  |  |
| Acrónimo:                                             | AA                                                                                                    |  |  |  |  |  |  |  |  |  |
| Versión:                                              | 1.0                                                                                                    |  |  |  |  |  |  |  |  |  |
| Descripción:                                          | Acta de Apertura generada por un proceso de compra.                                                                                                    |  |  |  |  |  |  |  |  |  |
| Produccion:                                           | C Libre  Importado  Template  Importado - Template                                                                                                    |  |  |  |  |  |  |  |  |  |
| Tamaño Archivo                                        | 1076 (Mb)                                                                                                    |  |  |  |  |  |  |  |  |  |
| Funciones Especiales:                                 | Especial Firma Firma conjunta conjunta Reservado de Archivos Firma Conjunta Conjunta Reservado de Archivos Firma Conjunta Conjunta Conjunta Reservado de Archivos Firma Externa con Encabezado Firma Firma Conjunta Conjunt |  |  |  |  |  |  |  |  |  |
| Generación:                                           | O automática O manual O ambos                                                                                                    |  |  |  |  |  |  |  |  |  |
| Actuación GDE correspondiente                         | IF - INFORME                                                                                                    |  |  |  |  |  |  |  |  |  |
| Familia del Tipo de Documento                         | Compras y Contrataciones                                                                                                    |  |  |  |  |  |  |  |  |  |
| Seleccionar Tipos Visualizar<br>de Archivo Visualizar | er historial Cancelar                                                                                                    |  |  |  |  |  |  |  |  |  |

![](_page_30_Picture_0.jpeg)

![](_page_30_Picture_1.jpeg)

• Se habilitarán los campos disponibles para ser modificados:

| Datos Documento                       |                                                                                                    |  |  |  |  |  |  |  |  |  |
|---------------------------------------|----------------------------------------------------------------------------------------------------|--|--|--|--|--|--|--|--|--|
| Nombre:                               | Acta de Apertura                                                                                                    |  |  |  |  |  |  |  |  |  |
| Acrónimo:                             | AA                                                                                                    |  |  |  |  |  |  |  |  |  |
| Versión:                              | 1.0                                                                                                    |  |  |  |  |  |  |  |  |  |
| Descripción:                          | Acta de Apertura generada por un proceso de compra.                                                                                                    |  |  |  |  |  |  |  |  |  |
| Produccion:                           | O Libre      Importado      O Template      Importado - Template                                                                                                    |  |  |  |  |  |  |  |  |  |
| Tamaño Archivo                        | 1076 (Mb)                                                                                                    |  |  |  |  |  |  |  |  |  |
| Funciones Especiales:                 | Especial Firma Firma conjunta Reservado de Archivos Firma Conjunta Reservado de Archivos Firma Conjunta Reservado de Archivos Firma Contro Encabezado Encabezado Firma Encabezado Firma Contro Reservado de Archivos Firma Contro Reservado Archivos Firma Contro Reservado Archivos Firma Con |  |  |  |  |  |  |  |  |  |
| Generación:                           | O automática O manual 🖲 ambos                                                                                                    |  |  |  |  |  |  |  |  |  |
| Actuación GDE correspondiente         | IF - INFORME                                                                                                    |  |  |  |  |  |  |  |  |  |
| Familia del Tipo de Documento         | Compras y Contrataciones                                                                                                    |  |  |  |  |  |  |  |  |  |
| Seleccionar Tipos Visualizar Template | er historial Guardar Cancelar                                                                                                    |  |  |  |  |  |  |  |  |  |

• Una vez terminada la edición, se deberá pulsar **Guardar** para terminar el proceso.

![](_page_31_Picture_0.jpeg)

![](_page_31_Picture_1.jpeg)

## 7. CÓDIGO DE TRÁMITES

En esta última sección, se procederá a detallar el proceso por el cual se generan los códigos de trámites utilizados en el módulo de **Expediente Electrónico**. El mismo consta de dos instancias: la primera, dentro del módulo de **Track**, donde crearemos el registro interno del nuevo código de trámite (el cual llamaremos extracto); y la segunda, dentro del módulo de **Expediente Electrónico**, donde le daremos la funcionalidad plena a ese nuevo extracto como Código de Trámite.

Para todo ello, necesitaremos los permisos de Administrador Central.

## Alta de Extracto y Código de Trámite

#### Módulo TRACK

• Dentro del Escritorio Único, se deberá ingresar al módulo TRACK.

| ٢                       | Escrit                     | orio Único         |                |                |               |      |             |               |      |        |              | Salir    |
|-------------------------|----------------------------|--------------------|----------------|----------------|---------------|------|-------------|---------------|------|--------|--------------|----------|
| Inicio                  | Datos Personales           | Configuración      | Administración | Avisos/Alertas | ABM Novedades |      |             |               |      |        |              |          |
| 2 Tareas                |                            |                    |                |                |               |      |             |               |      |        | 🕡 Módulos G  | DE       |
| Mis Tareas Buzón Grupal |                            |                    |                |                |               |      |             |               |      | Módulo | Acción       |          |
| No ha                   | y aplicaciones configur    | adas en esta vista |                |                |               |      |             |               |      |        | GEDO<br>CCOO | ⊳r<br>⊳r |
| 🕜 Mis                   | Supervisados               |                    |                |                |               |      |             |               |      |        | TRACK        |          |
|                         | 1-                         |                    |                | 100            |               | 0000 | A           | 0500          | A 05 |        | PF           | > r      |
| Bazan                   | io<br>Demarsico Lucas (LBA | ZAN)               |                | 0 ARC          | ан ⇒          | 1 0  | ÷∣EE<br>1 Q | ≑ GEDO<br>1 Q | 0 ¢  | ÷      | RLM          | ⊳ ir     |
| prueba                  | aorganismo (CBLOISE)       |                    |                | 0              |               | 0    | 0           | 0             | 0    |        |              |          |
| Detelle                 | -                          |                    |                |                |               |      |             |               |      |        |              |          |

• Una vez dentro del módulo, ingresaremos a la pestaña Tablas.

![](_page_31_Picture_11.jpeg)

![](_page_32_Picture_0.jpeg)

• Luego, se deberá ingresar a Extractos

| ٢                | ¢]  | Salir 🥑 Ir a Escritorio |             |             |        | 2             |                | - version 6.2.3 - I |           |             |  |  |
|------------------|-----|-------------------------|-------------|-------------|--------|---------------|----------------|---------------------|-----------|-------------|--|--|
|                  |     | Inicio Tabla            | s Caratula  | ición Pases | Remito | Consultas     | Administraciór | n Sindicatura       | Auditoría | Indicadores |  |  |
| Tipos Doc.   P   | erm | anencia   E             | Estructuras | Tipo Actu   | iación | Secuencias    | Extractos      | Actuacion x S       | Sector    |             |  |  |
| 🤟 Buscar         | Ext | tracto                  |             |             |        |               |                |                     |           |             |  |  |
| Criterios de Bús | que | eda                     |             |             |        |               |                |                     |           |             |  |  |
| Código:          |     |                         |             |             | E      | Buscar Código | o d            |                     |           |             |  |  |
| Descripció       | in: |                         |             |             | Bu     | scar Descripc | ión            |                     |           |             |  |  |
|                  |     |                         |             |             | N      | uevo          | Generar XLS    |                     |           |             |  |  |
| Resultado de la  | Bús | squeda                  |             |             |        |               |                |                     |           |             |  |  |

 Desde esta pestaña, podremos crear, buscar o generar un archivo detallado con todos los extractos existentes en el sistema. Para crear uno nuevo se deberá pulsar Nuevo.

|                     |                       |                |                    |            | Inicio Tab  | las Consi |
|---------------------|-----------------------|----------------|--------------------|------------|-------------|-----------|
| Tipos Doc.   Perm   | anencia   Estructuras | Tipo Actuación | Sectores Int.      | Secuencias | Extractos   | Repartio  |
| 🤟 Buscar Ext        | tracto                |                |                    |            |             |           |
| Criterios de Búsque | da                    |                |                    |            |             |           |
| Código:             |                       |                | Buscar Código      |            |             |           |
| Descripción:        |                       |                | Buscar Descripción |            |             |           |
| Docultado do la Dúr | sauoda                |                |                    | Nuevo      | Generar XLS |           |

• Se mostrará el siguiente formulario, el cual se deberá completar con la información del extracto a generar.

| 🐴 🔹 Salir                   | 🧭 Ir a Escritorio         | <b>.</b>                       |                                |
|-----------------------------|---------------------------|--------------------------------|--------------------------------|
| Inicio Ta                   | blas Caratulación Pases F | Remito Consultas Administració | n Sindicatura Auditoría Indica |
| Tipos Doc.   Permanencia    | Estructuras   Tipo Actuad | ción   Secuencias   Extractos  | Actuacion x Sector             |
| Wievo Extracto              |                           |                                |                                |
| Datos del Extracto          |                           |                                |                                |
| * Código:                   |                           | * Vigencia Desde:              |                                |
| * Grupo:<br>* Descripción : |                           | * Vigencia Hasta:              |                                |
| * Tipo Actuación            | TV                        | * Código de Permanencia        |                                |
| * Reparticion de guarda:    |                           |                                |                                |
|                             |                           | Insertar Cancelar              | l.                             |

![](_page_33_Picture_0.jpeg)

![](_page_33_Picture_1.jpeg)

- A continuación se detallará los campos del anterior formulario:
  - Código: referencia que se le asignará al extracto, la cual debe ser alfanumérica.
  - > **Grupo:** Es una referencia general del extracto a crear.
  - Descripción: en este campo se detallará el nombre del extracto. Es indispensable que el nombre que se le asigne sea lo más específico posible para una correcta visualización al momento de seleccionar un código de trámite en la caratulación de un Expediente Electrónico.
  - Tipo de Actuación: especifica si el extracto corresponderá a una caratulación interna (I), externa (E), o ambas (T) en Expediente Electrónico.
  - Repartición de guarda: se deberá ingresar el código de repartición a la cual va a pertenecer el extracto.
  - > Vigencia Desde: la fecha en la que comenzará a funcionar el extracto.
  - Vigencia Hasta: la fecha en la que el extracto quedará deshabilitado, lo cual por fines de uso es recomendable completar con 31/12/2999.
  - Deshabilitado Papel: se debe completar con SI, ya que esto se refiere a la baja del papel y genera el alta al uso del expediente electrónico.
  - Código de Permanencia: en esta opción se especificará el tiempo de guarda del extracto a crear.
- Una vez finalizada la carga, pulsar **Insertar** para terminar el proceso.

![](_page_34_Picture_0.jpeg)

#### Módulo Expediente Electrónico

• Una vez dado de alta el **extracto**, desde el **Escritorio Único**, se deberá ir al módulo de **Expediente Electrónico**.

| ٢            | Escritor     | io Único                |                     |                |               |                   |                          |         |        | 1           | CAPGDELXAPF |
|--------------|--------------|-------------------------|---------------------|----------------|---------------|-------------------|--------------------------|---------|--------|-------------|-------------|
| Inicio Datos | Personales   | Configuración 🎽 Sindica | tura Administración | Avisos/Alertas | ABM Novedades | Consulta Usuarios |                          |         |        |             |             |
| Tareas       | Y = 4 = 1    |                         |                     |                |               |                   |                          |         |        | Ø Módulos ( | GDE         |
| Mis Tareas   | Buzón Grupal |                         |                     |                |               |                   |                          |         |        | Módulo      | Acción      |
|              |              |                         | Tarage Pan          | diantae        |               | P                 | romadio da Tarage an día |         |        | GEDO        | ⊳ ir        |
| Sistema      | a Total      | \$ < 15 días            | ¢ < 30 días         | ¢ <= 60 días   | s             | s 💠 <= 60 día     | is $\Rightarrow$ 60 días | ,<br>\$ | Acción | EE          | ⊳ir<br>⊳ir  |
| GEDO         | 7            | 3                       | 3                   | 0              | 1             | 15                | 96                       |         | ⊳ ir   | TRACK       | ⊳ ir        |
| CC00         | 2            | 0                       | 1                   | 0              | 1             | 23                | 96                       | 1       | ⊳ Ir   | PF          | ⊳ Ir        |
| EE           | 0            | 0                       | 0                   | 0              | 0             | 0                 | 0                        | 1       | ⊳ lr   | ARCH        | ⊳ Ir        |
| PF           | 0            | 0                       | 0                   | 0              | 0             | 0                 | 0                        | 1       | > lr   | RLM         | ⊳ Ir        |
| ARCH         | 0            | 0                       | 0                   | 0              | 0             | 0                 | 0                        |         | ⊳ ir   |             |             |
| Mis Supervis | ados         |                         |                     |                |               |                   |                          |         |        |             |             |

• Una vez dentro, se deberá ir a la pestaña Adm.

| 4                   | Expediente        | e Electrónic    | 0                   |                    |           |             |                        |                    |                  |
|---------------------|-------------------|-----------------|---------------------|--------------------|-----------|-------------|------------------------|--------------------|------------------|
| Buzón de Tareas     | Buzón Grupal      | Actividades     | Tareas Supervisados | Tareas en Paralelo | Consultas | Adm         | Rehabilitar Expediente | Adm Expedientes    | Herramientas     |
| Tareas Usuario      |                   |                 |                     |                    |           |             |                        |                    |                  |
| 🤟 Buzón de T        | areas Pendientes  |                 |                     |                    |           |             |                        |                    |                  |
| Crear Nueva Solicit | ud 📄 Caratular Ir | iterno 📄 Carat  | ular Externo        |                    |           |             |                        |                    |                  |
| I I / 1             | ► ►I              |                 |                     | 1                  |           |             |                        |                    |                  |
| 🖃 Tarea/Estado 🗢    | Fecha Últ. Mod    | lif. 💠 Código E | xpediente           | 🕯 Cód. Trá         | mite Desc | ripción del | trámite                | Motivo             | Usuario Anterior |
|                     |                   |                 |                     |                    |           |             |                        | Total de tareas pe | ndientes:        |

• Y pulsaremos Crear Nuevo Código de Trámite.

| ٢                 | Expedient       | e Electrónico                          |                                                  |           |           |                  |              |                    |              |
|-------------------|-----------------|----------------------------------------|--------------------------------------------------|-----------|-----------|------------------|--------------|--------------------|--------------|
| Buzón de Tareas   | Buzón Grupal    | Actividades Tareas Super               | visados Tareas en Paralelo                       | Consultas | Adm       | Rehabilitar Exp  | ediente      | Adm Expedientes    | Herramientas |
| ADM               |                 |                                        |                                                  |           |           |                  |              |                    |              |
| 0 Administra      | ción de Códigos | de Trámites                            |                                                  |           |           |                  |              |                    |              |
| Crear Nuevo Códig | o de Trámite    | Búsqueda de Códig                      | os de Trámites:                                  | 🔊 Buscar  | por códig | o 📷 Buscar por d | lescripción  | 😴 Limpiar búsqueda |              |
| I I I I           | 9 🕨 🕨           |                                        |                                                  |           |           |                  |              |                    |              |
| Código de T       | rámite          | Descripción                            | Trámite                                          | Reserva   | Parcial   | Reserva Total    | Interno      | Externo            | Habilitado   |
| 001HC             | N               | Adquisición de Servicios<br>Esenciales | 001HCDN - Adquisición de<br>Servicios Esenciales | •         | ]         |                  | $\checkmark$ | $\checkmark$       |              |
| AABE000           | 100 s           | Solicitud de Compra de Inmuebl         | e AABE00000 - Solicitud de Con                   | npra      |           |                  |              |                    |              |

![](_page_35_Picture_0.jpeg)

![](_page_35_Picture_1.jpeg)

• Se mostrará la siguiente ventana la cual se completará de la siguiente forma:

| Código:                                          |                                                                         |
|--------------------------------------------------|-------------------------------------------------------------------------|
| Descripción del Trámite:                         |                                                                         |
| Tipo Caratulación:                               | ◯ Interno ◯ Externo ◉ Ambos                                             |
| Trata correspondiente:                           | P                                                                       |
| Tipo de Documento Template:                      | Sin Template                                                            |
| Funciones Especiales:                            | $\odot$ Sin Reserva $\bigcirc$ Reserva Parcial $\bigcirc$ Reserva Total |
| Generación:                                      | ⊖ Automática ⊖ Manual                                                   |
| -Workflow:                                       | solicitud                                                               |
| Tiempo estimado de resolución (días<br>hábiles): |                                                                         |
| Tipo de Actuación:                               | EX                                                                      |
| Notificable a TAD:                               |                                                                         |
| Notificable Eventos EE:                          |                                                                         |
| Clave TAD:                                       | No Declara/No posee                                                     |
| Envío Automático a Guarda Temporal:              |                                                                         |
| Integración con Sistemas Externos:               | Agregar                                                                 |
| Integración con AFJG:                            |                                                                         |
| Pago TAD:                                        |                                                                         |

- 1. Trámite correspondiente: se buscará mediante este campo el extracto creado previamente en el módulo Track.
- 2. Tipo Caratulación: especifica si el código de trámite corresponderá a una caratulación interna, externa, o ambas.
- **3. Tipo de Documento Template:** especifica si la caratulación del expediente será normal o variable, es decir, mediante un formulario controlado (FFCC).
- 4. Funciones Especiales: posibilita la asignación del carácter reservado al código de trámite.
- 5. Generación: especifica el método de creación del nuevo documento. La misma puede ser de tres tipos:
  - > Automática: el código podrá ser generado por sistemas externos.
  - > Manual: el código de trámite será solo utilizado en el módulo de EE.
  - Ambos: el código podrá generarse tanto desde sistemas externos, como desde el mismo módulo.
- 6. Workflow: se elegirá siempre la opción solicitud, siempre y cuando no se haga referencia a un workflow cerrado.

![](_page_36_Picture_0.jpeg)

![](_page_36_Picture_1.jpeg)

#### Modificación de Extracto y Código de Trámite

En ambas instancias, tanto en el módulo **Track** con los extractos, como en el módulo **Expediente Electrónico** con los códigos de trámites, es posible modificar parcialmente los datos existentes.

#### Módulo Track

• Dentro del módulo **Track**, se deberá ingresar nuevamente a **Extractos**, dentro de la pestaña **Tablas**. Allí, utilizaremos el buscador para localizar el extracto que deseamos modificar.

| 🔹 🔹 Salir 🖉 Ir a Esci                                          | ritorio           |                   |                   |          |                        |                   |                             |  |
|----------------------------------------------------------------|-------------------|-------------------|-------------------|----------|------------------------|-------------------|-----------------------------|--|
| Inicio Tablas Caratulación                                     | Pases Rem         | nito Consulta     | as Administ       | ración   | Sindicatura Au         | ditoría Indicad   | lores Registro de Contratos |  |
| Tipos Doc.   Permanencia   Estructuras   Ti                    | po Actuación      | Secuencia         | as   Extract      | tos   A  | ctuacion x Sect        | or                |                             |  |
| 🥨 Buscar Extracto                                              |                   |                   |                   |          |                        |                   |                             |  |
| Criterios de Búsqueda                                          |                   |                   |                   |          |                        |                   |                             |  |
| Código: Buscar Código                                          |                   |                   |                   |          |                        |                   |                             |  |
| Descripción:                                                   |                   | Buscar Descri     | pción             |          |                        |                   |                             |  |
|                                                                |                   | Nuevo             | Generar           | XLS      |                        |                   |                             |  |
| Resultado de la Búsqueda                                       |                   |                   |                   |          |                        |                   |                             |  |
| Código Descripción:                                            | Vigencia<br>Desde | Vigencia<br>Hasta | Tipo<br>Actuación | Estado   | Dias de<br>Permanencia | Rep. de<br>Guarda | Operaciones                 |  |
| 0 0-EXTRACTO EN BLANCO                                         | 12-ago-2006       | 30-sep-1999       | т                 | Inactivo | DIEZ AÑOS              | APN               | 🔍 Detalle 🔞 Eliminar        |  |
| AABE00000 Bienes del Estado-Solicitud de Compra de<br>Inmueble | 23-may-2016       | 23-may-2999       | I.                | Activo   | Ninguno                | DMEYD#AABE        | 🔍 Detalle 🔞 Eliminar        |  |
| AABE00001<br>Concesión de Uso de Inmueble                      | 23-may-2016       | 23-may-2999       | I                 | Activo   | Ninguno                | DMEYD#AABE        | 🔍 Detalle 😼 Eliminar        |  |
| AARF00002 Bienes del Estado-Transferencia de Inmueble a        | 23_may_2016       | 23_mav_2999       | I                 | Inactivo | Ningung                | DMF∨D#∆∆RF        | Q Dotallo 🕡 Eliminar        |  |

• Una vez localizado el extracto a modificar, pulsaremos **Detalle** dentro de la columna operaciones. Encontraremos los campos disponibles para modificar.

| Salir                                                                                    | 🧭 Ir a Escritorio                                     |                                                                                            |                                               |                          |                 |      |
|------------------------------------------------------------------------------------------|-------------------------------------------------------|--------------------------------------------------------------------------------------------|-----------------------------------------------|--------------------------|-----------------|------|
| Inicio Ta<br>Tipos Doc.   Permanencia                                                    | blas Caratulación Pases<br>  Estructuras   Tipo Actua | Remito Consultas Administración<br>ación   Secuencias   Extractos                          | Sindicatura                                   | Auditoría Indio<br>ector | cadores Registi | ro d |
| Datos del Extract<br>Resultados del Detalle                                              | .0                                                    |                                                                                            |                                               |                          |                 |      |
| * Código:<br>* Grupo:<br>* Descripción :<br>* Tipo Actuación<br>* Reparticion de guarda: | 0<br>0<br>EXTRACTO EN BLANCO<br>T                     | * Vigencia Desde:<br>* Vigencia Hasta:<br>* Deshabilitado Papel<br>* Código de Permanencia | 12/08/2006<br>30/09/1999<br>NO ~<br>DIEZ AÑOS |                          | ]               |      |
|                                                                                          | М                                                     | odificar Volver Deshabilit                                                                 | ar x rep.                                     |                          |                 |      |

- Una vez finalizada la modificación necesaria, pulsaremos Modificar
- Pulsando Deshabilitar x rep. podremos deshabilitar la visualización del extracto para una repartición específica.

![](_page_37_Picture_0.jpeg)

## Módulo Expediente Electrónico

• En el módulo de expediente electrónico, entro de la pestaña **Adm**, se deberá localizar el código de trámite a modificar mediante el buscador.

| ٢                 | Expediente                              | e Electróni                 | со                               |                                                            |               |                   |                     |                  |                   | <b>.</b>                    | 🍯 ir a Escritorio 🛃 Salir<br>CAPGDELXAPPT1: |
|-------------------|-----------------------------------------|-----------------------------|----------------------------------|------------------------------------------------------------|---------------|-------------------|---------------------|------------------|-------------------|-----------------------------|---------------------------------------------|
| Buzón de Tareas   | Buzón Grupal                            | Actividades                 | Tareas Supervis                  | ados 🔰 Tareas en Paralelo                                  | Consultas     | Adm Rehabi        | litar Expediente    | Adm Expedientes  | Herramientas      | 3                           |                                             |
| ADM               | NDM                                     |                             |                                  |                                                            |               |                   |                     |                  |                   |                             |                                             |
| 0 Administrac     | 🥡 Administración de Códigos de Trámites |                             |                                  |                                                            |               |                   |                     |                  |                   |                             |                                             |
| Crear Nuevo Códig | o de Trámite                            | E                           | Búsqueda de Códigos              | de Trámites:                                               | 📷 Buscar po   | or código 🛛 📷 Bus | car por descripción | 😴 Limpiar búsque | la                |                             |                                             |
| I / 4             | 9 🕨 🕨                                   |                             |                                  |                                                            |               |                   |                     |                  |                   |                             |                                             |
| Código de Tr      | rámite                                  | Desc                        | cripción                         | Trámite                                                    | Reserva Pa    | arcial Reserva    | Total Interne       | o Externo        | Habilitado        |                             | cciones                                     |
| 001HCD            | IN                                      | Adquisiciór<br>Esei         | n de Servicios<br>nciales        | 001HCDN - Adquisición de<br>Servicios Esenciales           | e             |                   | $\checkmark$        |                  | $\mathbf{\Sigma}$ | Reparticiones Doc           | s 📄 Editar/Detalle 🙆 Eliminar               |
| AABE000           | 00 S                                    | olicitud de Co              | mpra de Inmueble                 | AABE00000 - Solicitud de Cor<br>de Inmueble                | npra          |                   |                     |                  | $\checkmark$      | Reparticiones 📄 Tipo<br>Doc | s 📄 Editar/Detalle 🔕 Eliminar               |
| AABE000           | 01 S                                    | olicitud de Alq<br>de Uso d | uiler o Concesión<br>le Inmueble | AABE00001 - Solicitud de Alq<br>o Concesión de Uso de Inmu | uiler<br>eble |                   | $\checkmark$        |                  | $\mathbf{\Sigma}$ | Reparticiones Doc           | s 📄 Editar/Detalle 🔞 Eliminar               |

• Una vez localizado el código de trámite a modificar, se deberá pulsar **Editar/Detalle** en la columna acciones.

| Acci                         | ones                        |
|------------------------------|-----------------------------|
| Reparticiones 📄 Tipos<br>Doc | 📄 Editar/Detalle 🚯 Eliminar |

• Se mostrará una ventana donde se permitirá editar ciertos campos del código en cuestión:

| Código:                                          | 001HCDN                             |
|--------------------------------------------------|-------------------------------------|
| Descripción del Trámite:                         | Adquisición de Servicios Esenciales |
| Tipo Caratulación:                               | ◯ Interno ◯ Externo ◉ Ambos         |
| Trámite correspondiente:                         | 001HCDN                             |
| Tipo de Documento Template:                      | СМНСИ                               |
| Funciones Especiales:                            | Sin Reserva                         |
| Generación:                                      | O Automática O Manual    Ambos      |
| Workflow:                                        | solicitud                           |
| Tiempo estimado de resolución (días<br>hábiles): |                                     |
| Tipo de Actuación:                               | EX                                  |
| Notificable a Eventos EE:                        |                                     |
| Notificable a TAD:                               |                                     |
| Clave TAD:                                       | No Declara/No posee                 |
| Envío Automático a Guarda Temporal:              |                                     |
| Integración con Sistemas Externos:               | Agregar                             |
| Integración con AFJG:                            |                                     |
| Pago TAD:                                        |                                     |
| Ver Historial:                                   | Ver Historial                       |

- En todo momento se podrá visualizar el historial de modificaciones.
- Una vez finalizadas las modificaciones, se deberá pulsar Guardar Cambios.

![](_page_38_Picture_0.jpeg)

![](_page_38_Picture_1.jpeg)

#### Eliminar Extracto y Código de Trámite

Por último, procederemos a detallar el proceso mediante el cual eliminamos o inactivamos un extracto o un código de trámite, dependiendo de cuál se trate.

En el caso de **Extracto**, el mismo una vez eliminado pasa a **Estado Inactivo** (una baja lógica) ya que va a mantener todos los datos generados por esa trata.

En el caso del **Código de Trámite**, el mismo una vez eliminado desde las acciones, se elimina completamente.

#### Módulo Track

• Dentro del módulo **Track**, se deberá ingresar nuevamente a **Extractos**, dentro de la pestaña **Tablas**. Allí, utilizaremos el buscador para localizar el extracto que deseamos eliminar.

| ٢           | 🕙 Salir                                              | 🥑 Ira Es                   | scritorio         |                   |                   |         |                        |                   |                |              |
|-------------|------------------------------------------------------|----------------------------|-------------------|-------------------|-------------------|---------|------------------------|-------------------|----------------|--------------|
|             | Inicio Ta                                            | blas Caratulació           | in Pases Rem      | iito Consulta     | is Administ       | ración  | Sindicatura Au         | ditoría Indicad   | lores Registro | de Contratos |
| Tipos Do    | c.   Permanencia                                     | Estructuras                | Tipo Actuación    | Secuencia         | as   Extrac       | tos   A | Actuacion x Sect       | tor               |                |              |
| 🤟 Bu        | scar Extracto                                        |                            |                   |                   |                   |         |                        |                   |                |              |
| Criterios o | Criterios de Búsqueda                                |                            |                   |                   |                   |         |                        |                   |                |              |
| Có          | digo:                                                |                            |                   | Buscar Cód        | igo               |         |                        |                   |                |              |
| Des         | scripción:                                           |                            |                   | Buscar Descri     | pción             |         |                        |                   |                |              |
|             |                                                      |                            |                   | Nuevo             | Generar           | XLS     |                        |                   |                |              |
| Resultado   | de la Búsqueda                                       |                            | _                 |                   |                   |         | _                      |                   |                |              |
| Código      | Descr                                                | ipción:                    | Vigencia<br>Desde | Vigencia<br>Hasta | Tipo<br>Actuación | Estado  | Dias de<br>Permanencia | Rep. de<br>Guarda | Opera          | ciones       |
| 0           | 0-EXTRACTO EN BLANC                                  | 0                          | 12-ago-2006       | 30-sep-1999       | т                 | Activo  | DIEZ AÑOS              | APN               | 🔍 Detalle      | 🕖 Eliminar   |
| AABE00000   | Bienes del Estado-Solicit<br>Inmueble                | ud de Compra de            | 23-may-2016       | 23-may-2999       | I.                | Activo  | Ninguno                | DMEYD#AABE        | 🔍 Detalle      | 🥑 Eliminar   |
| AABE00001   | Bienes del Estado-Solicit<br>Concesión de Uso de Inn | ud de Alquiler o<br>nueble | 23-may-2016       | 23-may-2999       | 1                 | Activo  | Ninguno                | DMEYD#AABE        | 🔍 Detalle      | 🥑 Eliminar   |

 Una vez localizado el extracto, se deberá pulsar Eliminar dentro de la columna de operaciones. El extracto, dentro de la columna Estado, pasara a Inactivo.

| ٢           | 🕙 Salir                   | 🎯 Ira B         | Escritorio        | 2                 |                   |          |                       |               |               |          |        |          |
|-------------|---------------------------|-----------------|-------------------|-------------------|-------------------|----------|-----------------------|---------------|---------------|----------|--------|----------|
|             | Inicio Ta                 | blas Caratulad  | ión Pases Ren     | nito Consulta     | s Administr       | ración   | Sindicatura           | Auditoría     | ndicadores    | Registro | de Co  | ontratos |
| Tipos Doo   | c.   Permanencia          | Estructuras     | Tipo Actuación    | Secuencia         | is   Extract      | tos   A  | Actuacion x S         | ector         |               |          |        |          |
| 🤟 Bus       | 🥹 Buscar Extracto         |                 |                   |                   |                   |          |                       |               |               |          |        |          |
| Criterios d | le Búsqueda               |                 |                   |                   |                   |          |                       |               |               |          |        |          |
| Cóc         | digo:                     |                 |                   | Buscar Códi       | go                |          |                       |               |               |          |        |          |
| Des         | scripción:                |                 |                   | Buscar Descri     | pción             |          |                       |               |               |          |        |          |
|             |                           |                 |                   | Nuevo             | Generar )         | XLS      |                       |               |               |          |        |          |
| Resultado   | de la Búsqueda            |                 | _                 |                   |                   |          |                       |               |               |          |        |          |
| Código      | Desc                      | ipción:         | Vigencia<br>Desde | Vigencia<br>Hasta | Tipo<br>Actuación | Estado   | Dias de<br>Permanenci | Rep<br>ia Gua | o, de<br>arda | Opera    | ciones | ;        |
| 0           | 0-EXTRACTO EN BLANC       | :0              | 12-ago-2006       | 30-sep-1999       | т                 | Inactivo | DIEZ AÑOS             | APN           | G             | Detalle  | ۱      | Eliminar |
| AABE00000   | Bienes del Estado-Solicit | ud de Compra de | 23-may-2016       | 23-may-2999       | 1                 | Activo   | Ninguno               | DMEYD#        | AABE G        | Detalle  | 1      | Eliminar |

![](_page_39_Picture_0.jpeg)

## Módulo Expediente Electrónico

• En el módulo de expediente electrónico, entro de la pestaña **Adm**, se deberá localizar el código de trámite a modificar mediante el buscador.

| 🐴 Exp                      | ediente Electrói                        |                                    |                                                                | 🎯 Ir a Escritorio 🛃 Salir |                      |              |                    |              |                                |                             |  |
|----------------------------|-----------------------------------------|------------------------------------|----------------------------------------------------------------|---------------------------|----------------------|--------------|--------------------|--------------|--------------------------------|-----------------------------|--|
| - <del>\\</del>            |                                         |                                    |                                                                |                           | 7                    |              |                    |              |                                | CAPGDELXAPPT1               |  |
| Buzón de Tareas Buzón      | Grupal Actividade                       | s Tareas Supervis                  | sados 🛛 Tareas en Paralelo                                     | Consultas Adm             | Rehabilitar Exp      | ediente      | Adm Expedientes    | Herramientas |                                |                             |  |
|                            |                                         |                                    |                                                                |                           | -                    |              |                    |              |                                |                             |  |
| ADM                        | ADM                                     |                                    |                                                                |                           |                      |              |                    |              |                                |                             |  |
| Mdministración de 0        | W Administración de Códigos de Trámites |                                    |                                                                |                           |                      |              |                    |              |                                |                             |  |
| Crear Nuevo Código de Trán | nite                                    | Búsqueda de Códigos                | de Trámites:                                                   | 🔊 🔊 Buscar por cód        | igo 🛛 🔊 Buscar por d | descripción  | 😴 Limpiar búsqueda |              |                                |                             |  |
| i 🔹 🔹 📘 🗸 49 🕨             | ×                                       |                                    |                                                                |                           |                      |              |                    |              |                                |                             |  |
| Código de Trámite          | De                                      | scripción                          | Trámite                                                        | Reserva Parcial           | Reserva Total        | Interno      | Externo            | Habilitado   | Acc                            | tiones                      |  |
| 001HCDN                    | Adquisici<br>Es                         | ón de Servicios<br>enciales        | 001HCDN - Adquisición de<br>Servicios Esenciales               |                           |                      |              |                    |              | 📄 Reparticiones 📄 Tipos<br>Doc | 📄 Editar/Detalle 🙆 Eliminar |  |
| AABE00000                  | Solicitud de C                          | ompra de Inmueble                  | AABE00000 - Solicitud de Com<br>de Inmueble                    | pra 🗌                     |                      |              |                    |              | 📄 Reparticiones 📄 Tipos<br>Doc | 📄 Editar/Detalle 🙆 Eliminar |  |
| AABE00001                  | Solicitud de A<br>de Uso                | lquiler o Concesión<br>de Inmueble | AABE00001 - Solicitud de Alqui<br>o Concesión de Uso de Inmuel | ler 🗌                     |                      | $\checkmark$ |                    |              | Reparticiones 📄 Tipos<br>Doc   | 📄 Editar/Detalle 🔞 Eliminar |  |

• Una vez localizado el extracto, se deberá pulsar **Eliminar** dentro de la columna de Acciones

| Acci              | ones           |            |
|-------------------|----------------|------------|
| Reparticiones Doc | Editar/Detalle | 🚳 Eliminar |